# Smart Hearing with apps & accessories

Practical advice for installation and use.

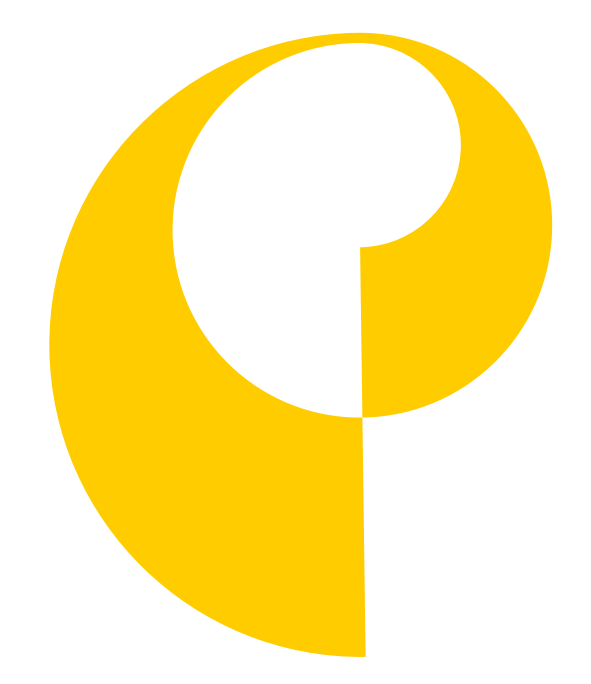

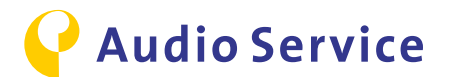

### **Protection of Data Privacy**

Find all aspects on data privacy via the following link:

https://www.audioservice.com/fileadmin/user\_upload/Privacy\_policy\_AS\_engl\_with\_markup\_20170327\_03.pdf

Subject to technical modifications and errors. Colors may vary due to the printing process.

The *Bluetooth®* word mark and logo are registered trademarks of Bluetooth SIG Inc. All use of this mark by AS AUDIO-SERVICE GmbH is by license. Other trademarks and trade names are the property of their respective owners.

iPhone is a registered trademark of Apple Inc. in the U.S. and other countries. Android is a registered trademark of Google Inc.

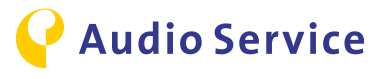

## Contents

| Pairing the smartphone with the hearing system | 4     |
|------------------------------------------------|-------|
| <u>iPhone</u>                                  | 5-6   |
| Android                                        | 7-9   |
| Pairing accessories with the hearing system    | 10    |
| Smart Mic                                      | 11    |
| <u>Smart Key</u>                               | 12-13 |
| Smart Transmitter 2,4                          | 14    |
| Download Smart Direct App                      | 15    |
| <u>iPhone</u>                                  | 16-17 |
| Android                                        | 18    |
| Tipps for use of the Smart Direct App          | 19    |
| Sound Balance                                  | 20-21 |
| Sound Exposure: display and evaluation         | 22-23 |
| Smart usage advice                             | 24    |
| iPhone as microphone: conference mode          | 25    |
| Smart Mic as microphone: conference mode       | 26-27 |
| Audio Streaming with the hearing system        | 28-30 |
| TV Audio Streaming with the hearing system     | 31    |
| Air travel with smartphone and hearing systems | 32-33 |

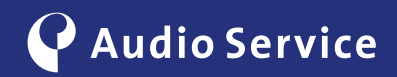

# Pairing the smartphone with the hearing system

Intelligent hearing systems get even more intelligent.

<u>iPhone</u> pages 5-6 Android pages 7-9

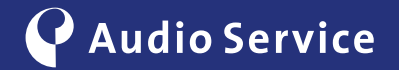

## Pairing with an iPhone

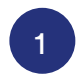

To put the hearing system in pairing mode, open the battery compartment completely and wait for 10 seconds until the system has completely shut down. Then close the battery door. The hearing system will be in discovery mode for 3 minutes.

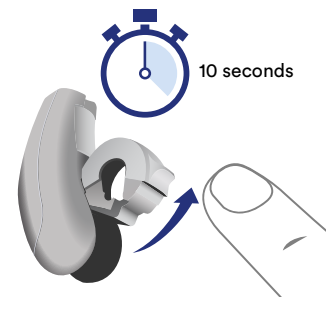

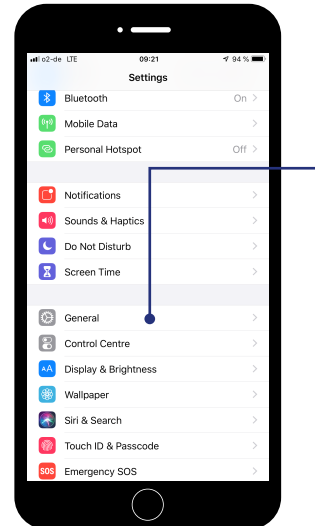

Navigate to the iPhone settings and open the menu "General".

2

4

6

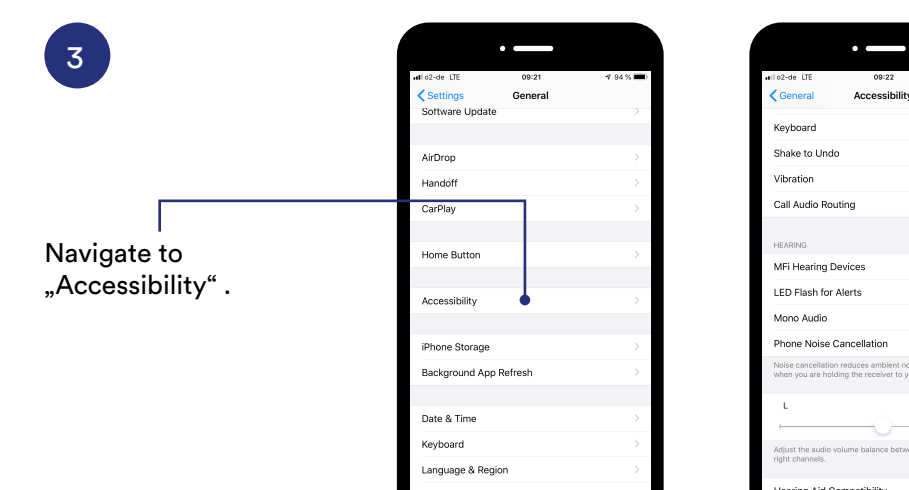

Then open "MFI Hearing

devices" or "hearing devices".

5

The iPhone looks for hearing systems in the near vicinity. To enable a successful pairing, please make sure that hearing system and iPhone are close to each other.

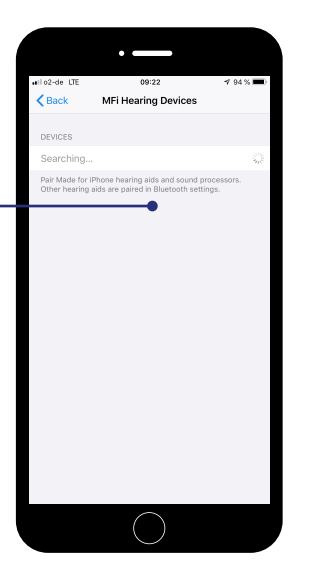

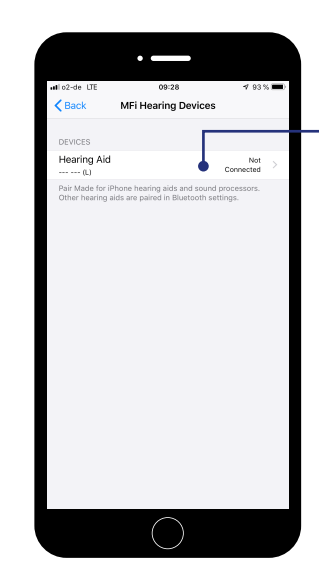

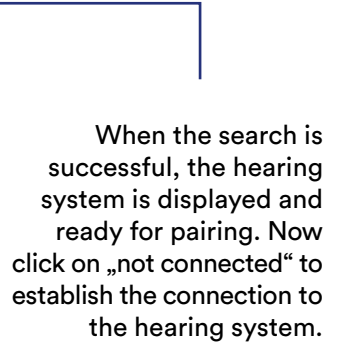

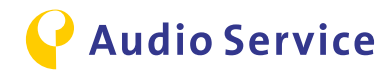

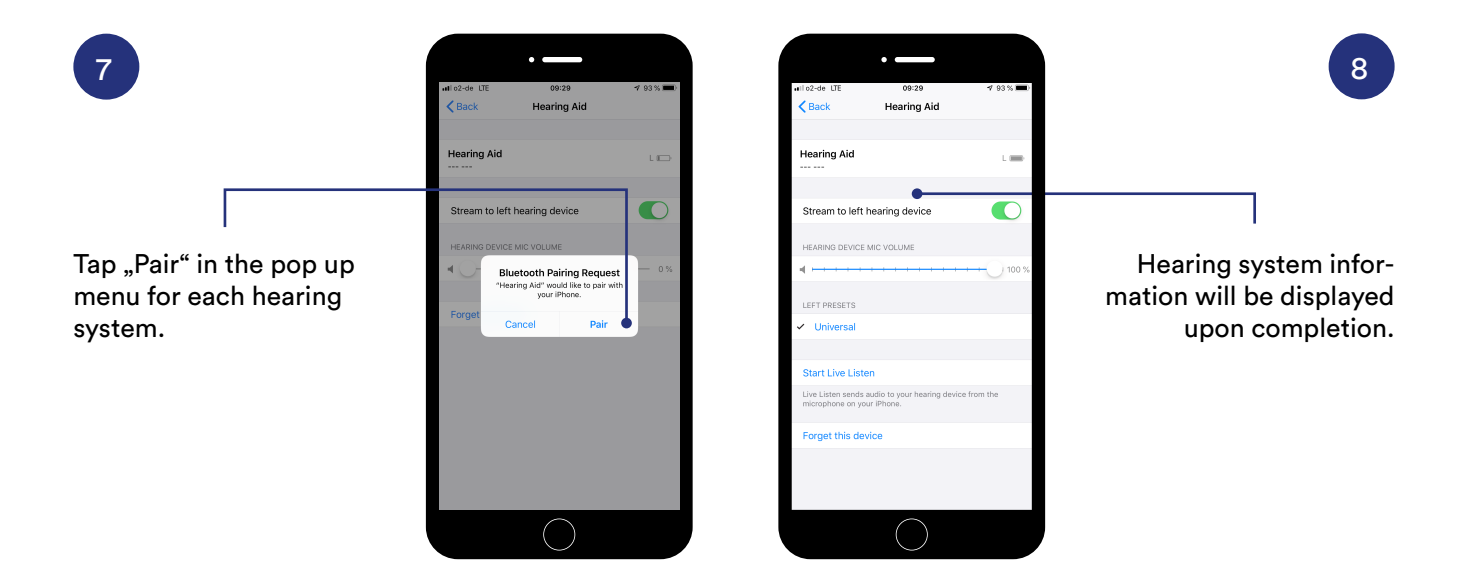

Nota:

When the pairing of hearing system with the iPhone is completed, there is already a choice of settings to the hearing system via the iPhone. If you would like to make use of the complete settings, please go to <u>page 16</u>, install and set up the Smart Direct App fully on your iPhone.

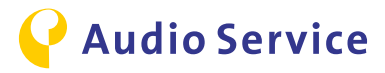

## Pairing with an **Android smartphone**

#### Nota:

Android offers the possibility to pair the hearing system automatically via the Audio Service Smart Direct App without the need to access the smartphone settings. In case the app is not yet installed on your smartphone, please first go to page 18.

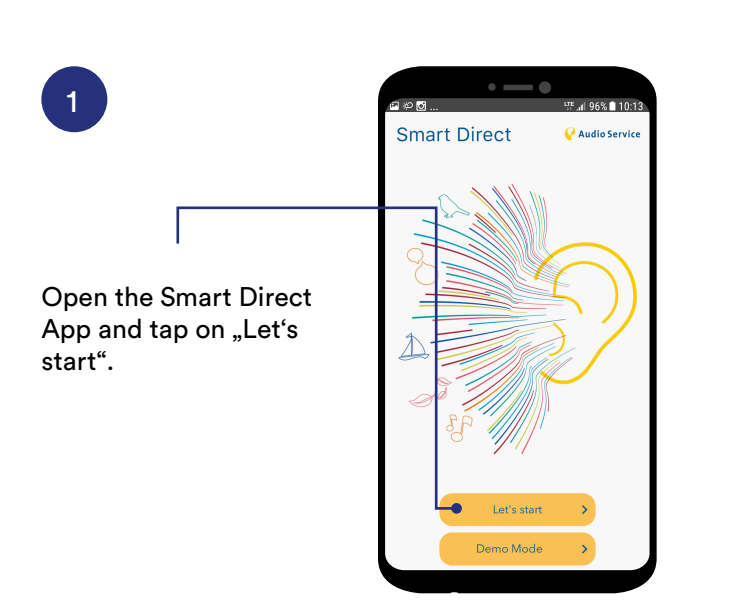

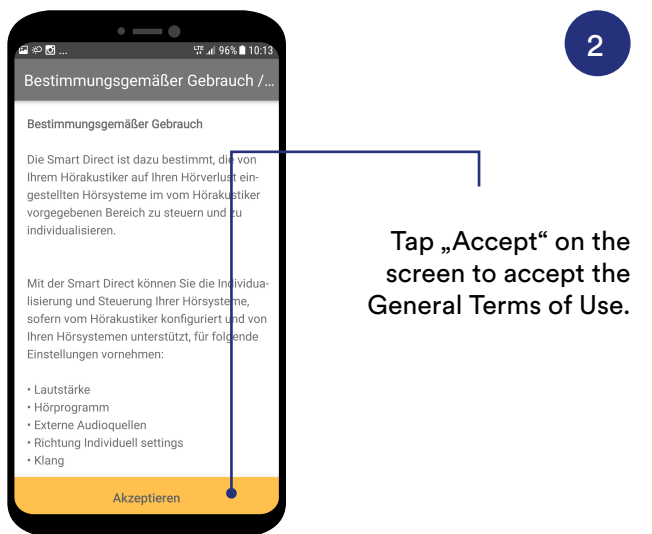

3

The displayed list gives an overview on smartphones where the app was tested thorougly. Tap on "Next".

| e به 🖬                                                        |                     | ឃ្គី 🚛 96% 🗎 10:1 | 3 | 🖸 🌣 🖻                                |
|---------------------------------------------------------------|---------------------|-------------------|---|--------------------------------------|
| Freigegeb                                                     | ene Gerät           | e                 |   | < Ка                                 |
| Die folgende Liste ze<br>getesteten Geräte                    | eigt die erfolg     | reich             |   | Koppeln<br>Hörgerät                  |
| • Google Nexus 6P (                                           | Android 7.1.1       | or higher)        |   |                                      |
| <ul> <li>Samsung Galaxy S<br/>or higher)</li> </ul>           | 8 – SM-G950         | F (Android 7.0    |   |                                      |
| • Samsung Galaxy S<br>(Android 7.0 or high                    | 8 (USA) - SN<br>er) | 1-G950U           |   |                                      |
| <ul> <li>Samsung Galaxy S<br/>or higher)</li> </ul>           | 7 – SM-G930         | F (Android 7.0    |   |                                      |
| <ul> <li>Samsung Galaxy S<br/>(Android 7.0 or high</li> </ul> | 7 (USA) – SN<br>er) | 1-G930V           |   | •                                    |
| <ul> <li>Samsung Galaxy S<br/>(Android 7.0 or high</li> </ul> | 7 Edge – SM<br>er)  | -G935F            |   | • die Hi                             |
| <ul> <li>Samsung Galaxy S<br/>or higher)</li> </ul>           | 6 - SM-920I         | (Android 6.0.1    |   | <ul> <li>Ihre H<br/>unmit</li> </ul> |
| • Samsung Galaxy S<br>(Android 7.0 or high                    | 6 Edge – SM<br>er)  | -G925F            |   | Wenn all<br>der Einric               |
| -                                                             | Weiter              |                   |   |                                      |
|                                                               |                     |                   |   |                                      |

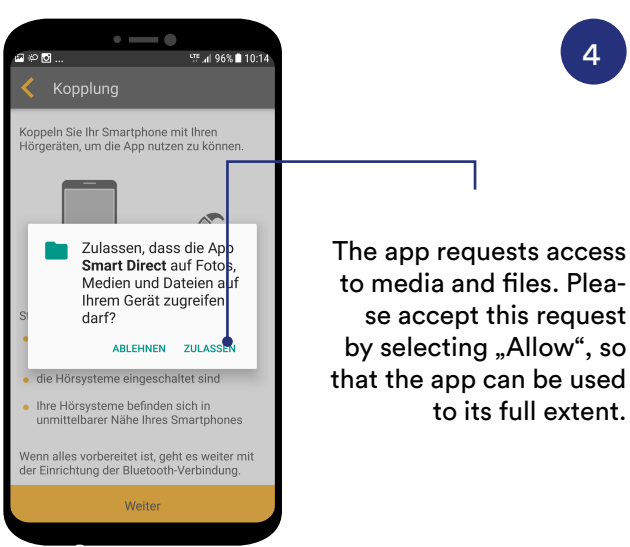

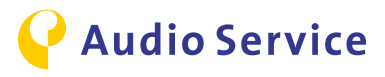

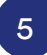

To put the hearing system in pairing mode, open the battery compartment completely and wait for 10 seconds until the system has completely shut down. Then close the battery door. The hearing system will be in discovery mode for 3 minutes.

Tap "Yes" to activate

ring system.

Bluetooth © to enable

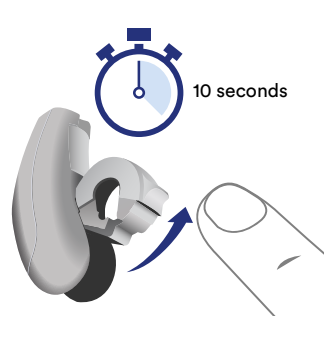

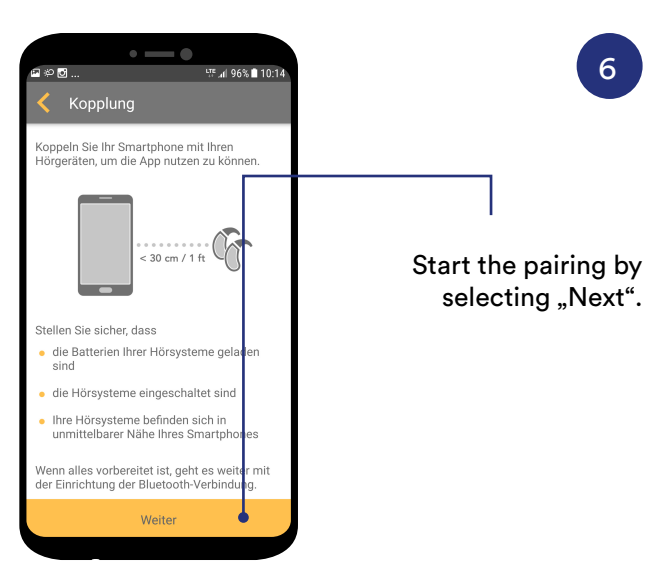

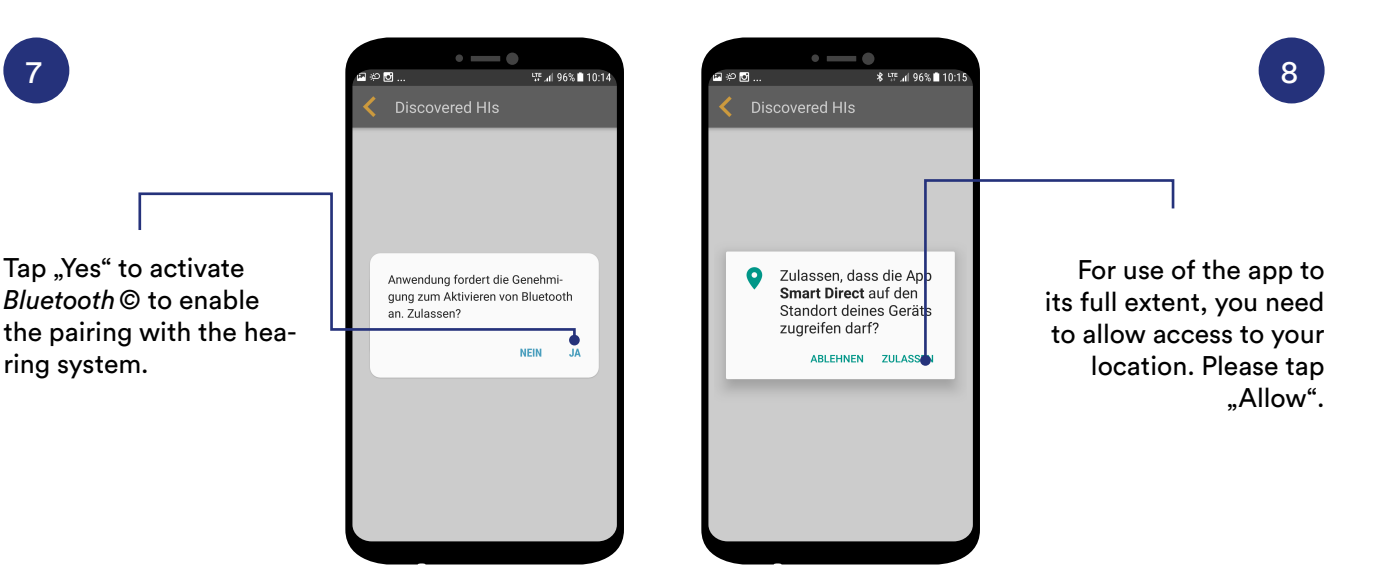

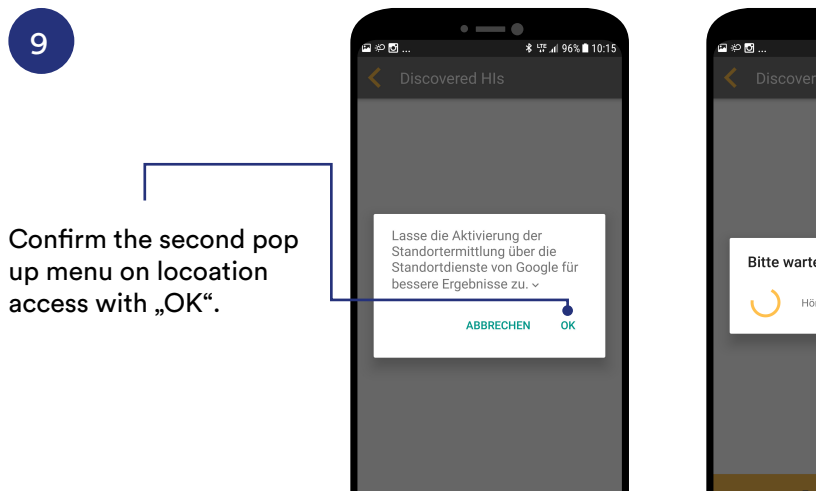

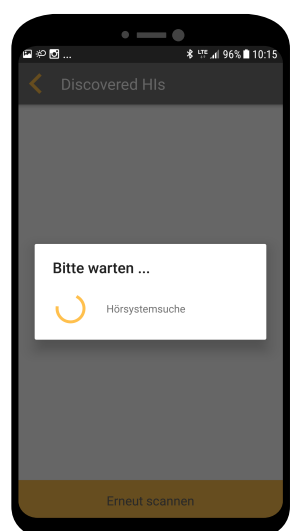

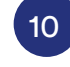

6

The app starts looking for hearing systems in its near vicinity. Please place the hearing system close to the smartphone.

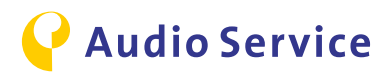

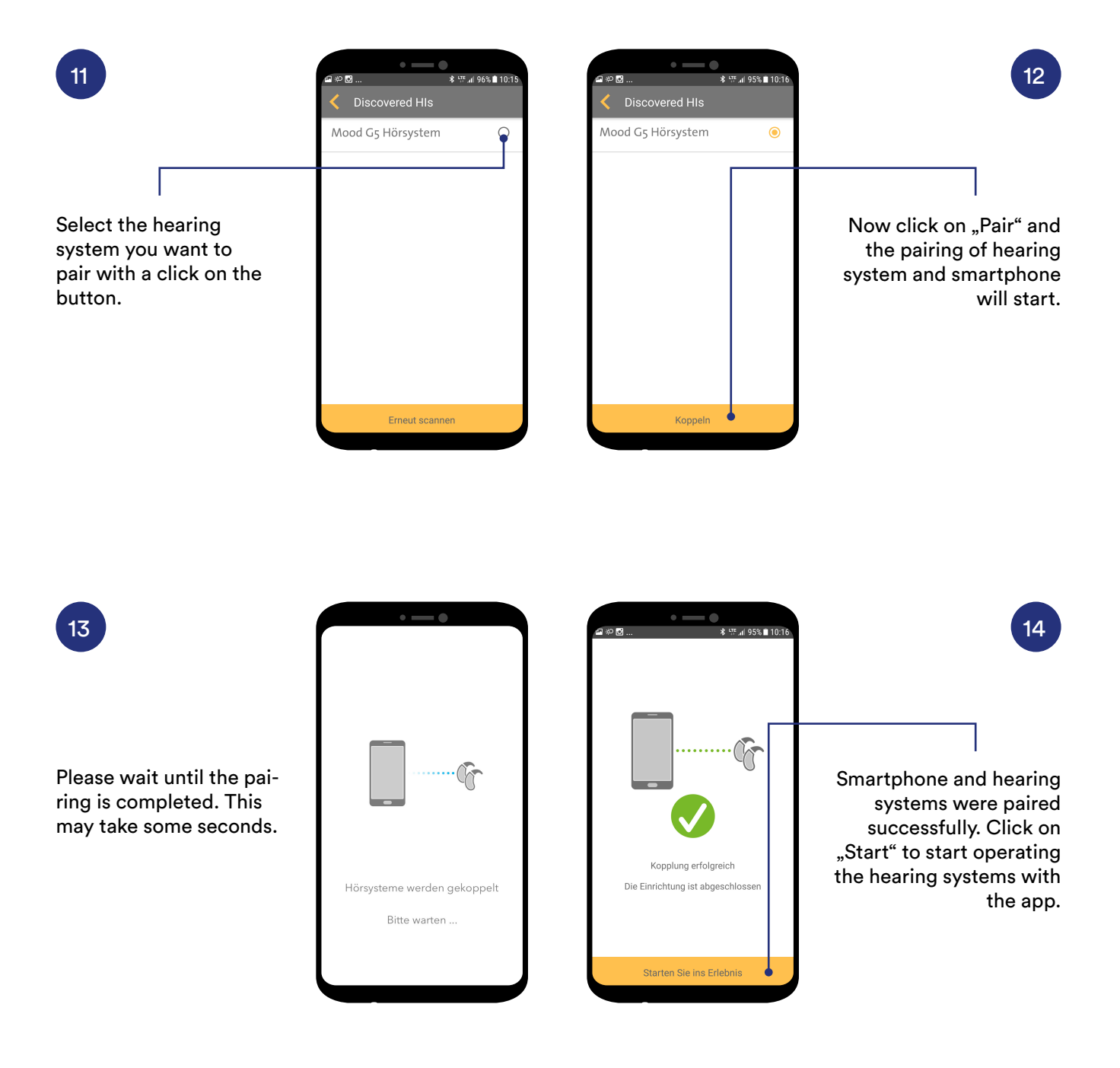

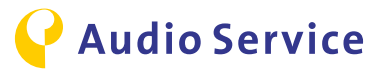

# Pairing accessories with the hearing system

<u>Smart Mic</u> <u>page 11</u>

<u>Smart Key</u> pages 12-13 Smart Transmitter 2,4 page 14

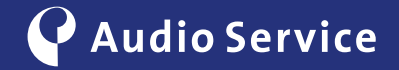

# Pairing Smart Mic with the hearing system

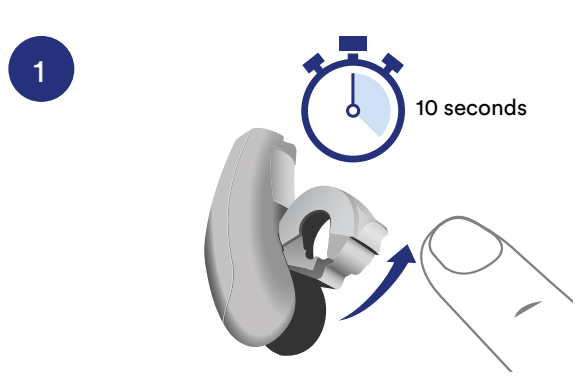

To put the hearing system in pairing mode, open the battery compartment completely and wait for 10 seconds until the system has completely shut down. Then close the battery door. The hearing system will be in discovery mode for 3 minutes.

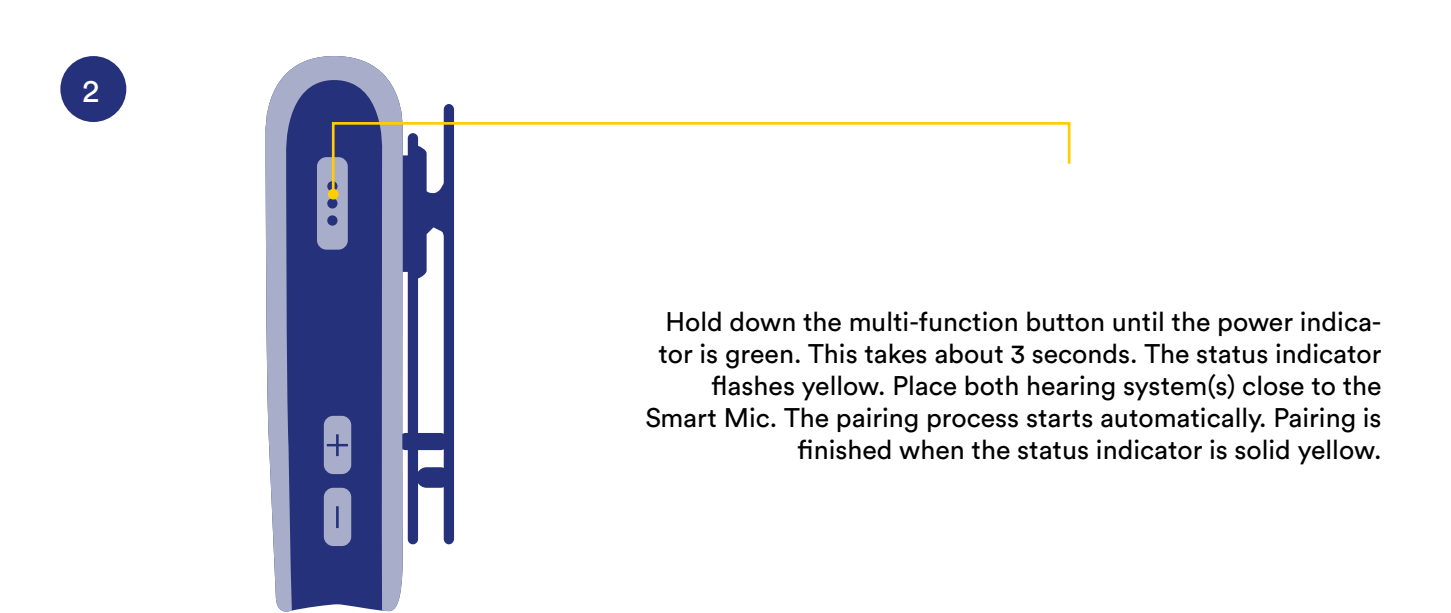

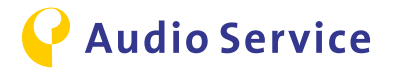

## Pairing Smart Key with the hearing system

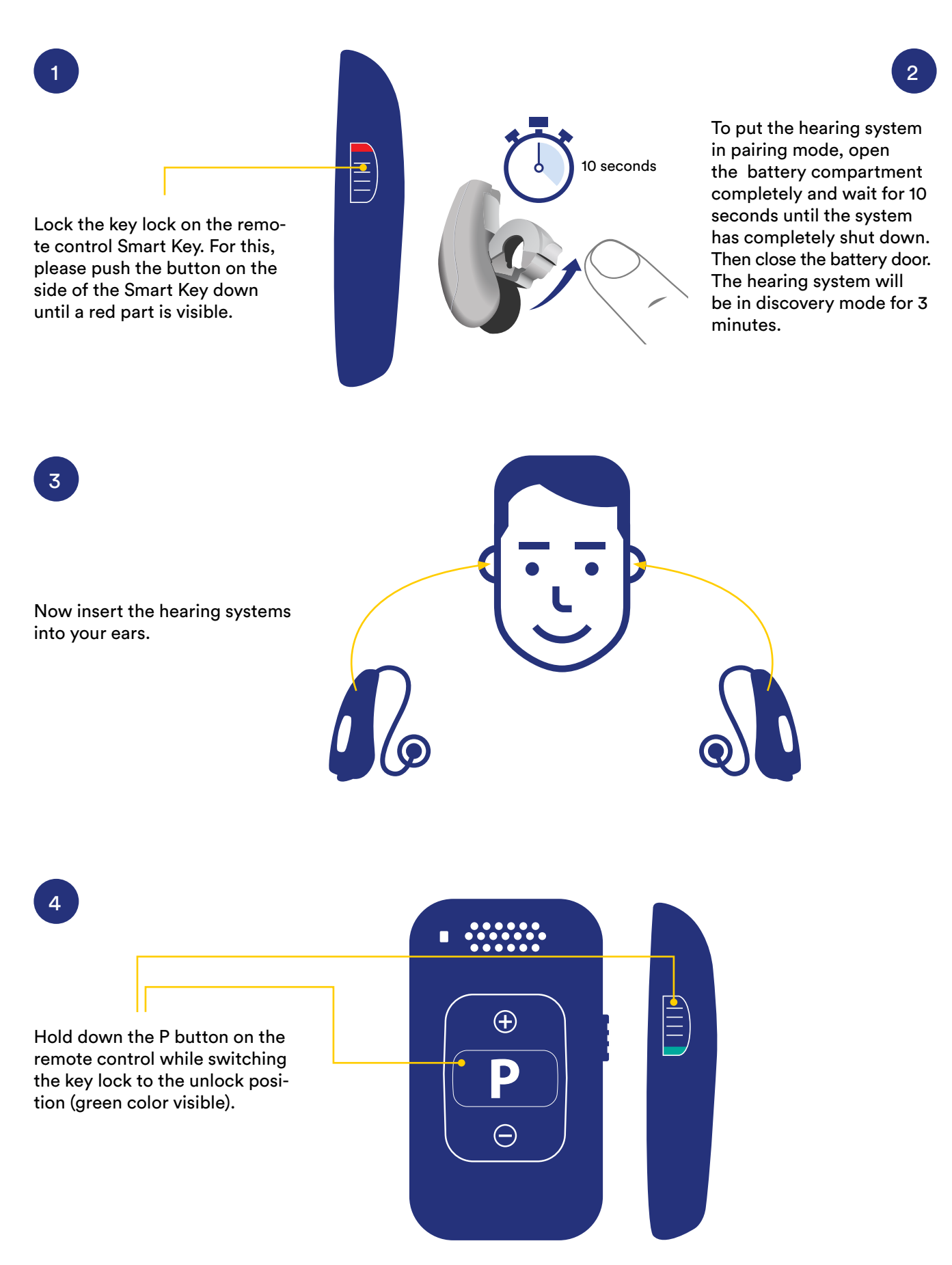

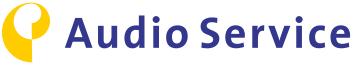

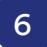

Hold down the P button for

LED starts to flash and you

will hear the confirmation sound in your hearing systems. Release the P button

as soon as you hear the confirmation tone. Upon releasing the P button, the LED will turn solid green.

up to 5 seconds until the

5

Release the P button. The remote is now in setup mode, the LED will be green.

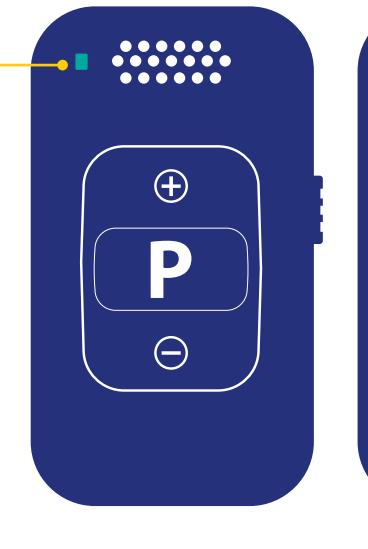

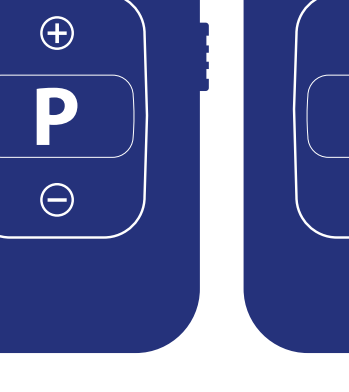

 $\oplus$ 

 $\bigcirc$ 

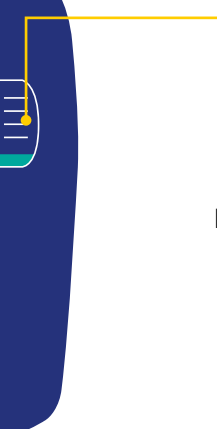

8

To be able to operate with the Smart Key, you need to release the key lock. Switch the button on the side until you see the green part. Now you can operate your hearing systems with the Smart Key.

Switch the key lock to red to leave setup mode.

7

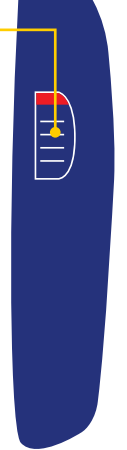

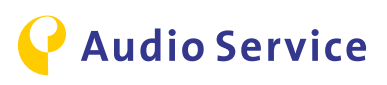

## Pairing Smart Transmitter 2,4 with the hearing systems and TV

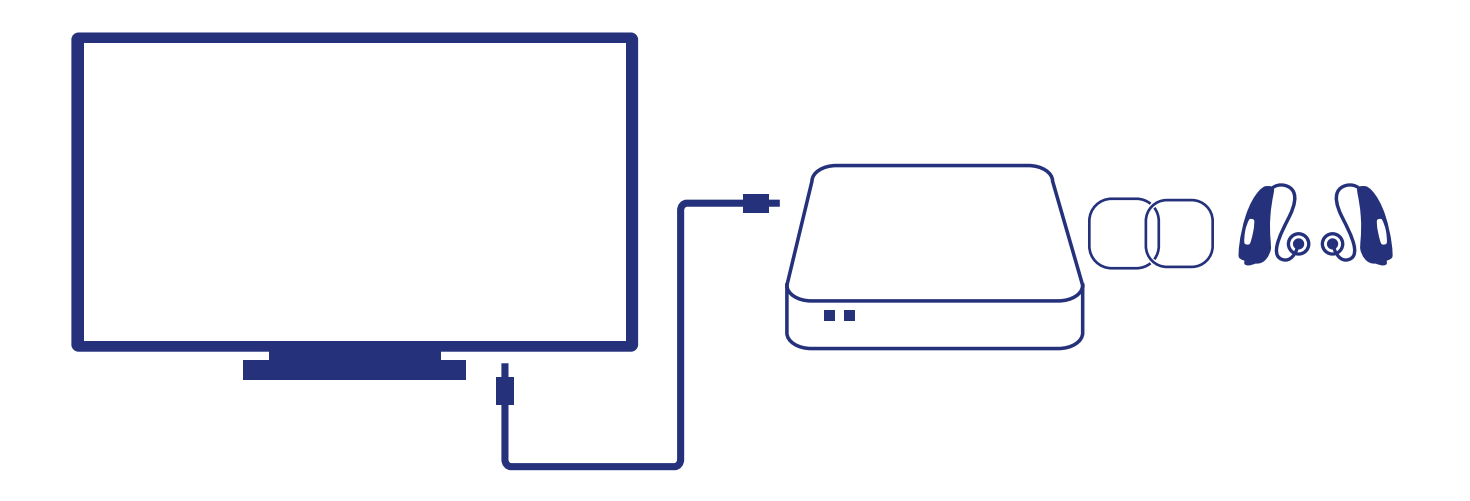

1

2

3

**Connect TV and Smart Transmitter 2,4** Connect the Smart Transmitter 2,4 using the TOSLINK- or the RCA/Chinch-Cable.

#### Smart Transmitter 2,4 turn on

Connect the provided power cord to Smart Transmitter 2,4 and plug into power supply. The Smart Transmitter 2,4 is turned on and the Power LED is red.

#### Pairing the hearing systems with the Smart Transmitter 2,4

To put the hearing system in pairing mode, open the battery compartment completely and wait for 10 seconds until the system has completely shut down. Then close the battery door. The hearing system will be in discovery mode for 3 minutes. Place the hearing systems on top of the Smart Transmitter 2,4. Both lights on the transmitter should turn solid blue for 30 seconds. The pairing is complete when blue lights go out. The hearing systems are now connected to the Smart Transmitter 2,4.

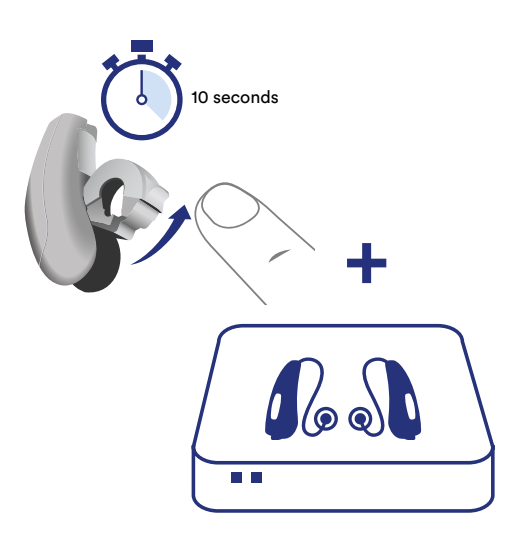

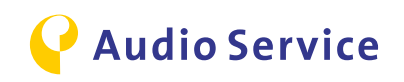

## **Download Smart Direct App**

<u>iPhone</u> pages 16-17 <u>Android</u> page 18

**Audio** Service

## **Download Smart Direct App iPhone**

Extent the features of your hearing systems.

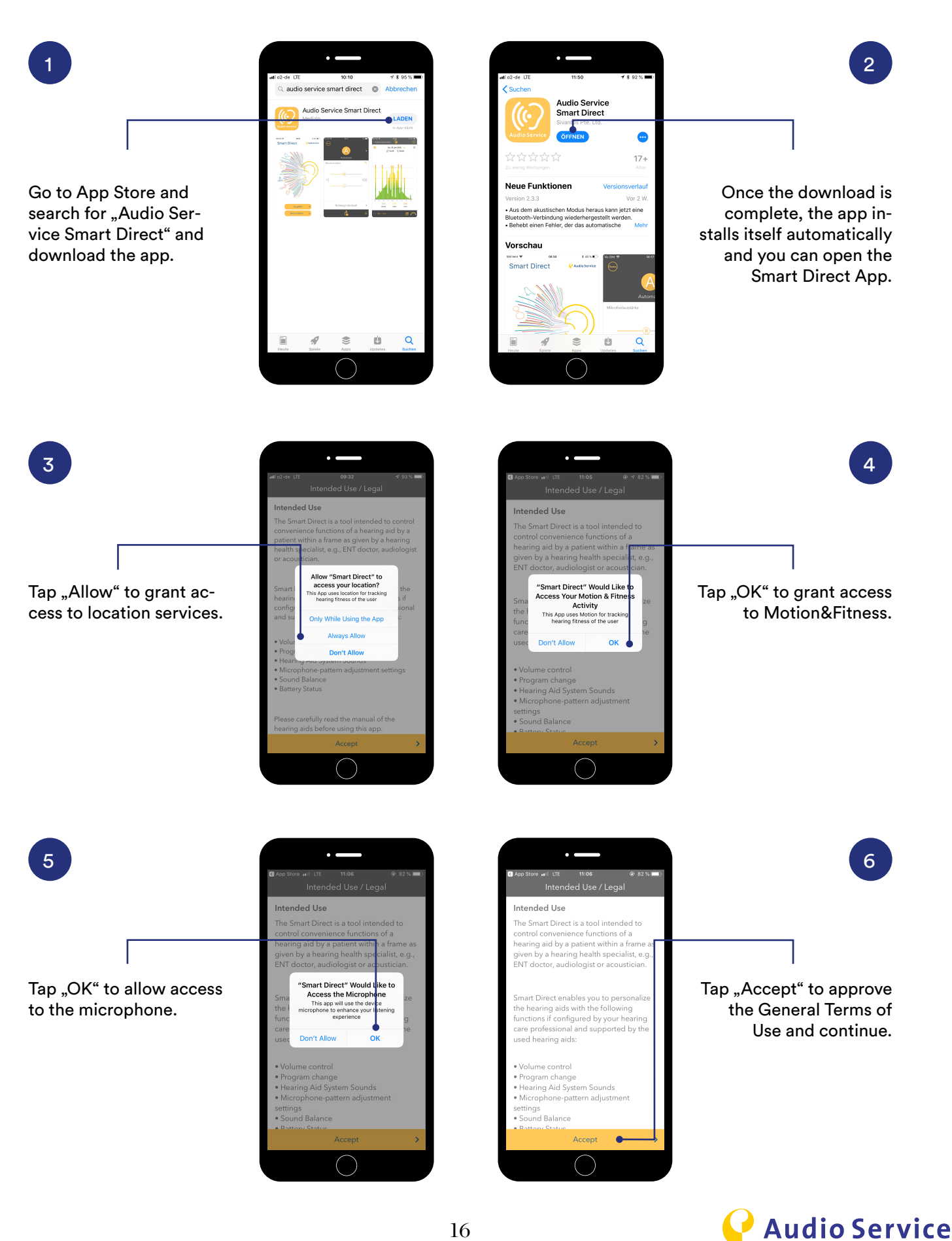

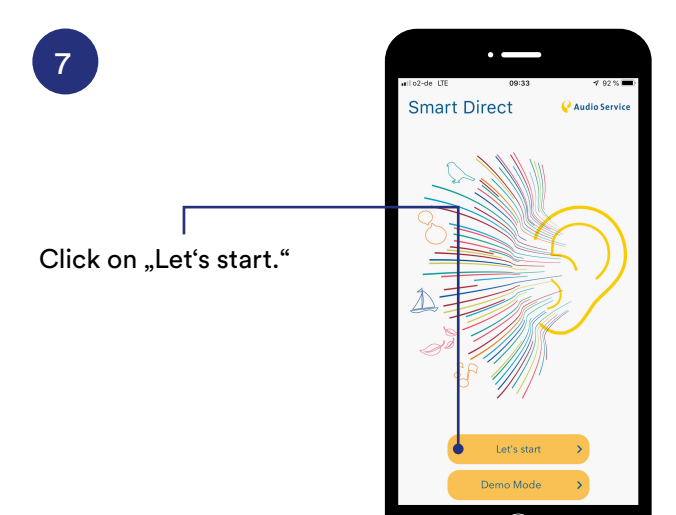

#### **Important Note**

Should your hearing systems not yet have been paired with the iPhone please do so before continuing with steps 8-11. How to pair your iPhone with the hearing systems you can find on page 5. The iPhone does not automatically pair out of the app function. Therefore, the extra steps detailed on page 5 are necessary.

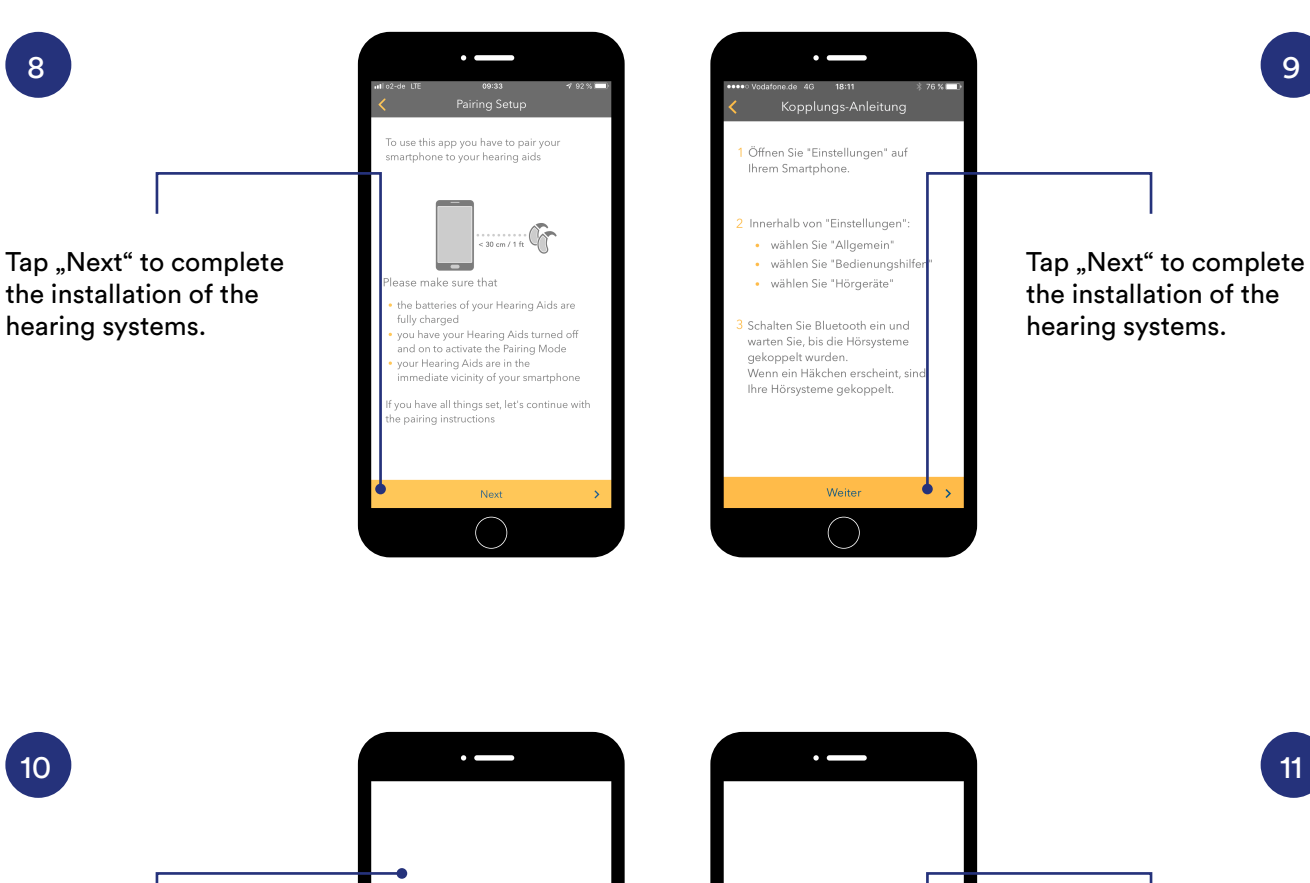

The hearing systems are connected to the Smart Direct App.

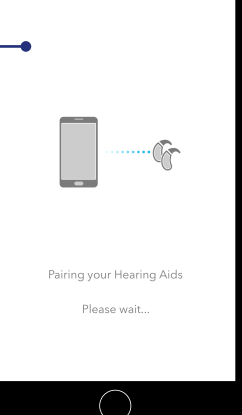

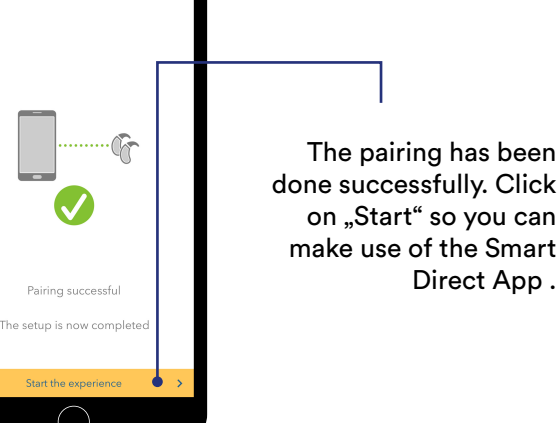

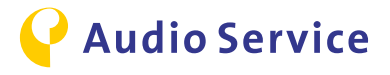

9

11

## **Download Smart Direct App Android**

Extent the features of your hearing systems.

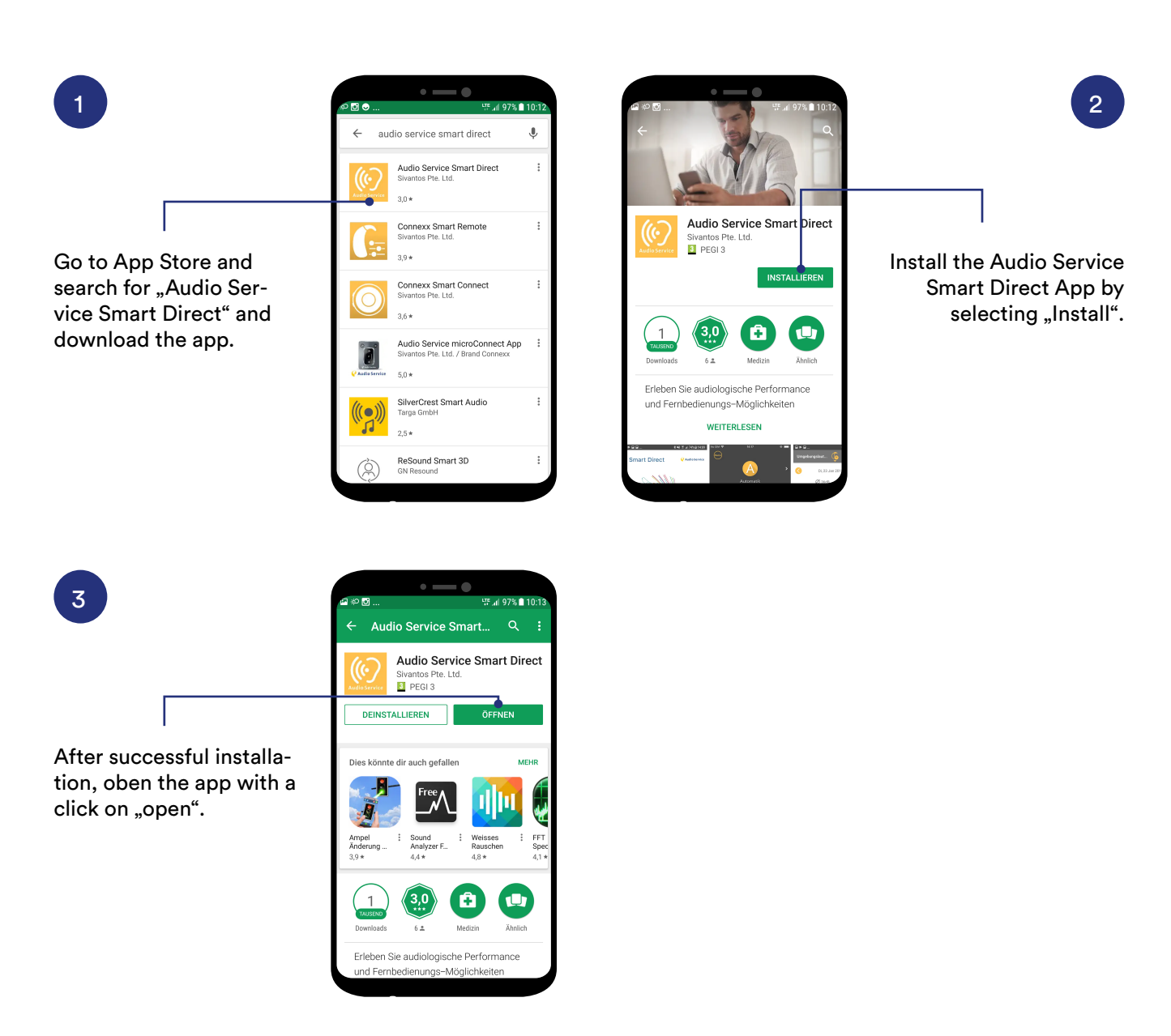

#### **Important Note**

When the app is opened, the pairing with the hearing systems is done automatically. These steps are detailed on page 7.

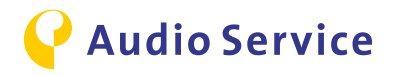

## Tipps for use of the Smart Direct App

Sound balance pages 20-21 Sound exposure page 22-23

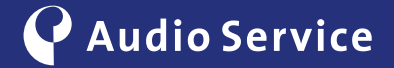

## **Sound Balance**

### Fine-tune your hearing systems.

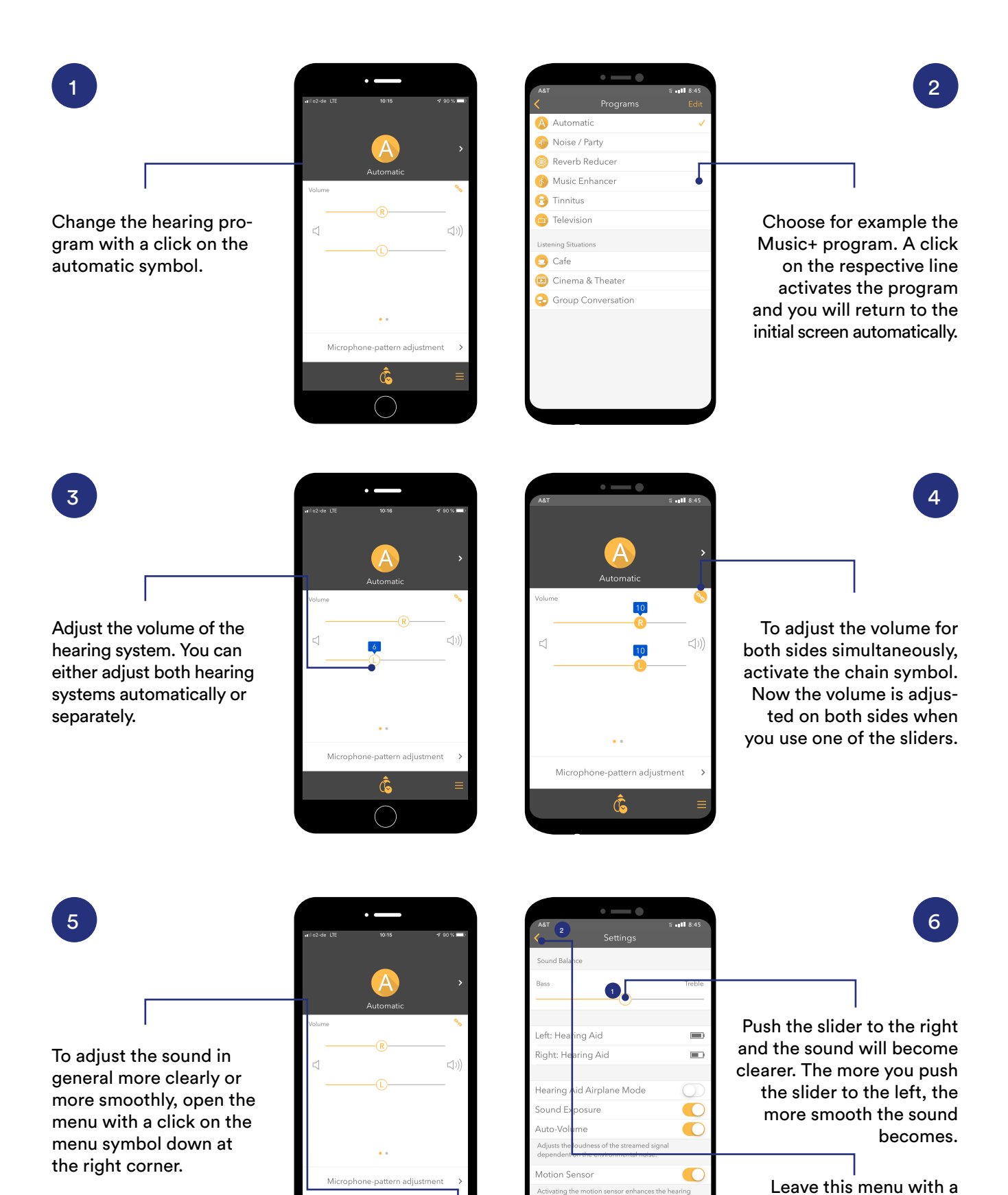

20

Ĝ

click on the arrow top left.

**Audio Service** 

| - <b>4</b> 80 % <b></b> | د منا ۲ منا ۲ | 8                                                                                                    |
|-------------------------|----------------------------------------------------------------------------------------------------|----------------------------------------------------------------------------------------------------|
| tic<br>다 adjustment     | €<br>(360) ←<br>↓<br>Auto                                                                                                    | You are in the Auto-<br>matic mode. In this<br>mode, the microphone<br>selects the directio-<br>nality automatically.<br>Change the mode with<br>a click on the respective<br>direction. |

Change the focus of the micophone. For this, select on "direction individually". Note: you need to be in the Automatic program to do this. Otherwise this option cannot be selected.

Microphone-patter

Ĝ

7

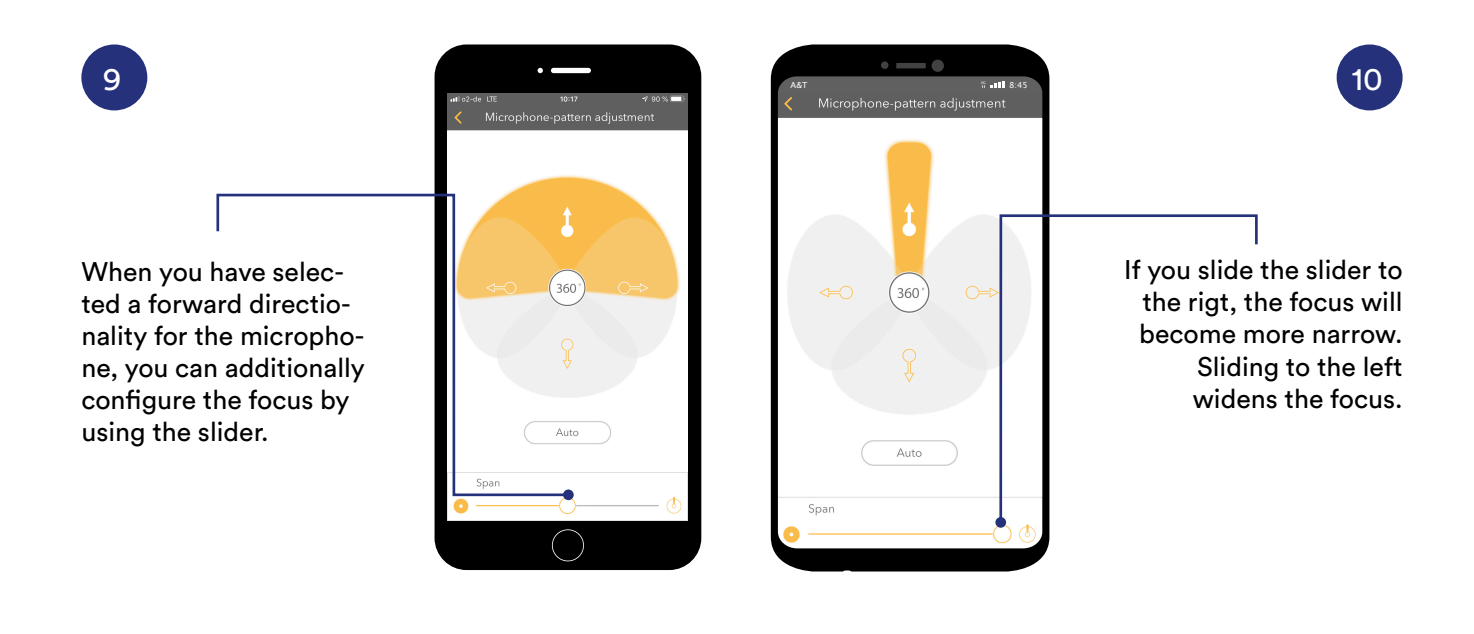

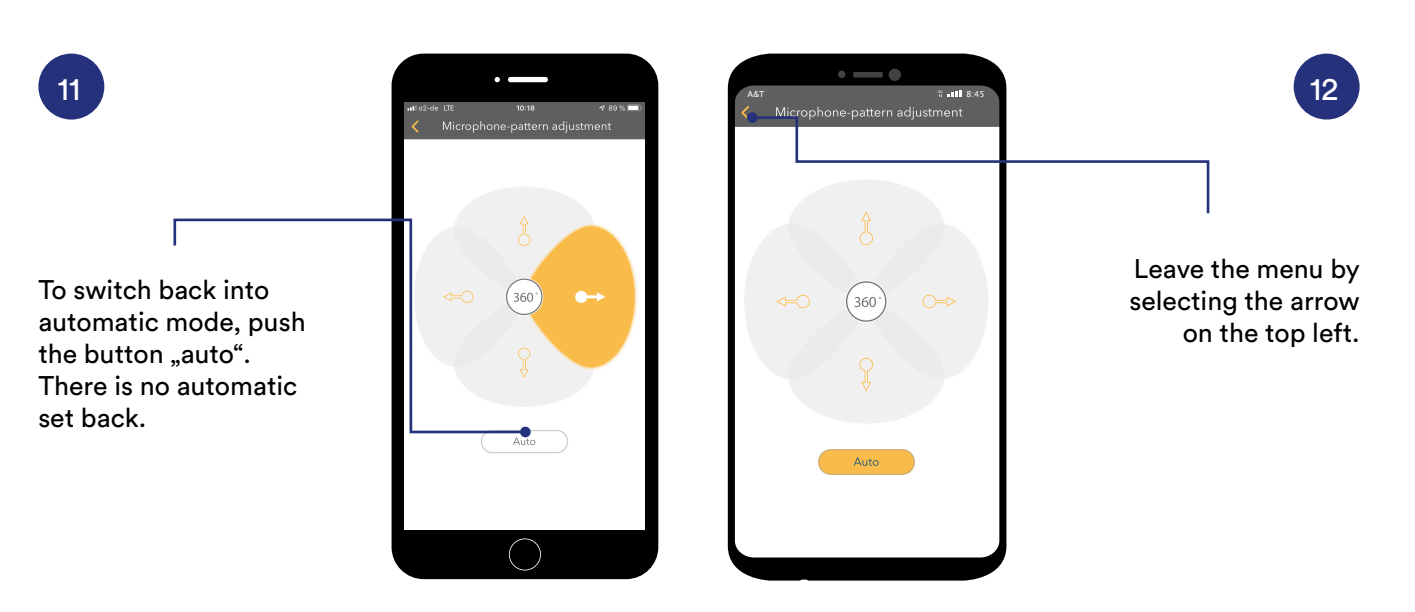

## Sound Exposure Display and Evaluation

Use the hearing profile results for up to 60 days.

To ensure that the hearing profile is recorded, open the menu and check the settings.

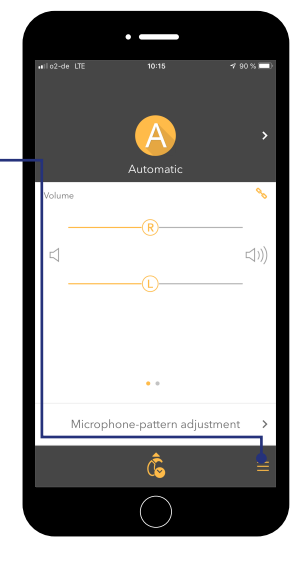

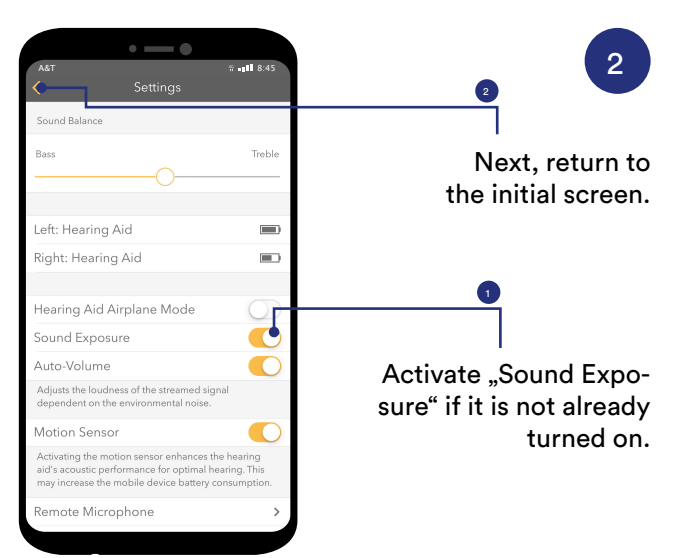

3

1

Now open the Sound Exposure profile by a click on the symbol.

down arrow.

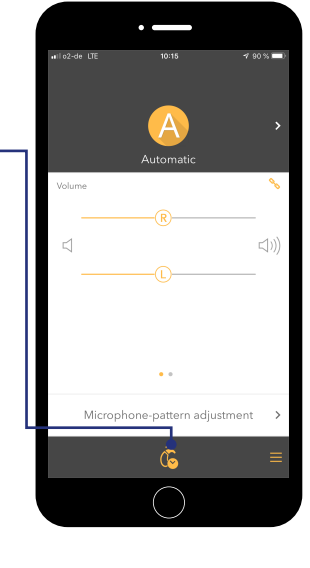

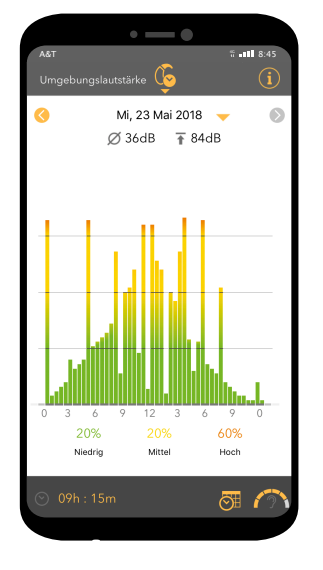

4

4b

The Sound Exposure profile shows in which environment the wearer has been at a certain time of the day. The displayed day is not easy to classify since there has been a high level environmental loudness for about 60% of the day.

4a
To switch between days use the arrow buttons: left: one day back, right: one day forward.
A certain day is selected for display by using the

12 3 6 9 0 20% 60% Mttel Hoch

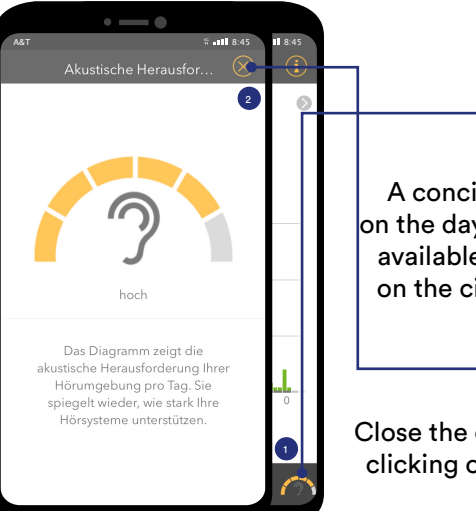

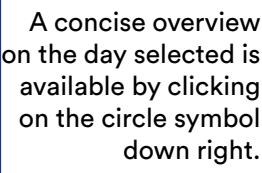

Close the overview by clicking on the cross.

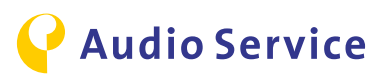

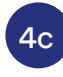

An overview on the communication activities is available by a click on the calendar/clock symbol in the bottom menu.

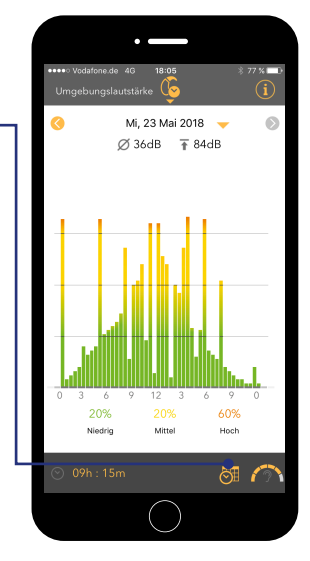

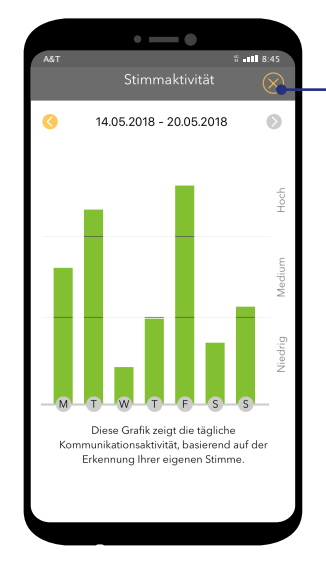

Close the overview by clicking on the cross in the top right corner.

4d

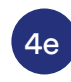

4h

A detailed legend of the displayed symbols is availbale by a click on the information symbol top right.

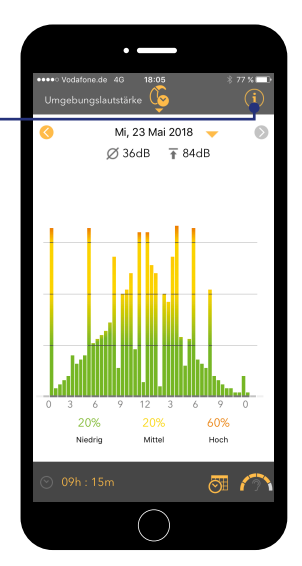

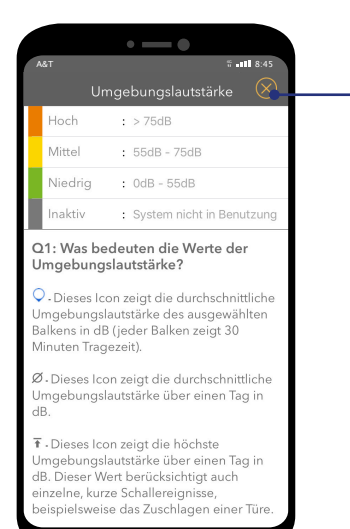

Close the overview "Sound Exposure"

4f

"Sound Exposure" with a click on the cross.

To leave the menu "Sound Exposure", click on the symbol in the top menu.

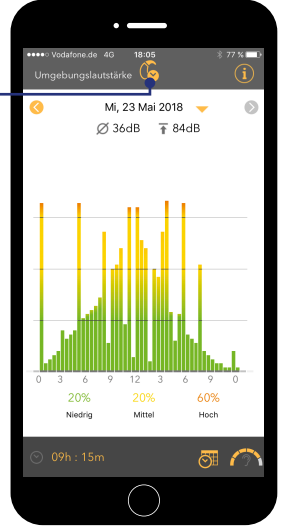

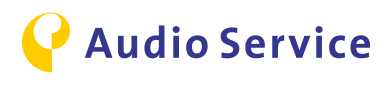

## Smart usage advice

<u>iPhone</u> <u>as microphone :</u> <u>conference mode</u> <u>page 25</u>

<u>Audio Streaming</u> with the hearing system pages 28-30

<u>Air travel with hearing system</u> <u>and smartphone</u> <u>pages 32-33</u> Smart Mic as microphone: conference mode pages 26-27

<u>TV-Audio Streaming</u> with the hearing system page 31

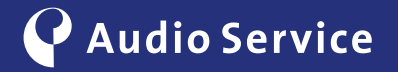

## iPhone as microphone for conference mode

Follow the presenter with ease.

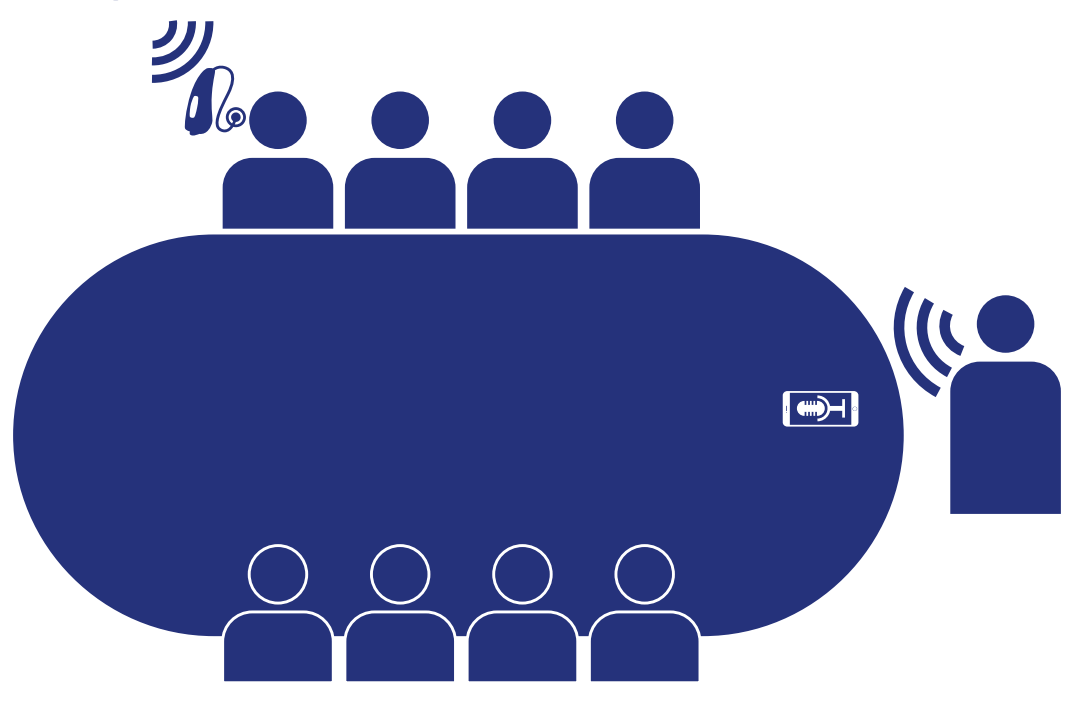

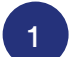

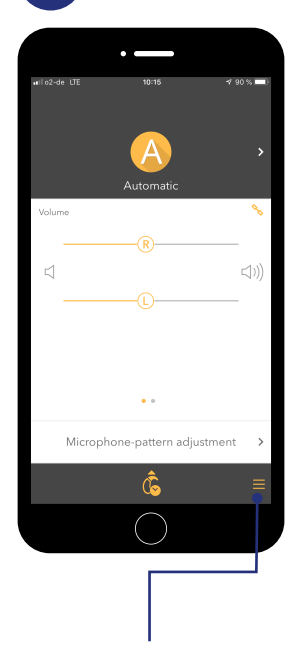

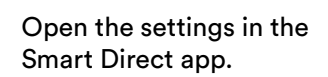

|                                                                 | • —                                                            |                                                       |
|-----------------------------------------------------------------|----------------------------------------------------------------|-------------------------------------------------------|
| ₩lo2-de LTE                                                     | 10:17<br>Settinas                                              | ≠ 90 % <b>=</b> )                                     |
| Sound Balance                                                   | g-                                                             | _                                                     |
| Bass                                                            |                                                                | Treble                                                |
|                                                                 |                                                                |                                                       |
| Left: Hearing A                                                 | id                                                             | ()                                                    |
| Right: Hearing                                                  | Aid                                                            |                                                       |
|                                                                 |                                                                |                                                       |
| Hearing Aid Air                                                 | rplane Mode                                                    | $\bigcirc$                                            |
| Sound Exposur                                                   | re                                                             |                                                       |
| Auto-Volume                                                     |                                                                |                                                       |
| Adjusts the loudne<br>dependent on the                          | ss of the streamed<br>environmental nois                       | signal<br>se.                                         |
| Motion Sensor                                                   |                                                                |                                                       |
| Activating the moti-<br>aid's acoustic performay increase the m | on sensor enhance<br>ormance for optime<br>iobile device batte | as the hearing<br>al hearing. This<br>ry consumption. |
| Remote Microp                                                   | phone                                                          | • >                                                   |
|                                                                 | $\bigcirc$                                                     |                                                       |
|                                                                 |                                                                |                                                       |

2

Navigate to the menu "Remote Microphone" and open it.

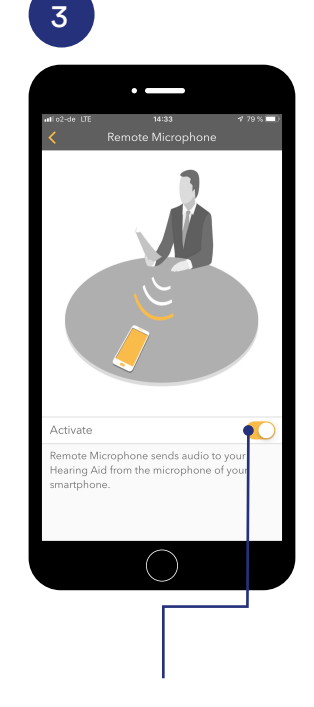

Slide the slider to the right and activate the Remote Microphone function on the iPhone.

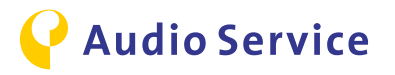

## Smart Mic as microphone for conference mode

Follow the presenter with ease.

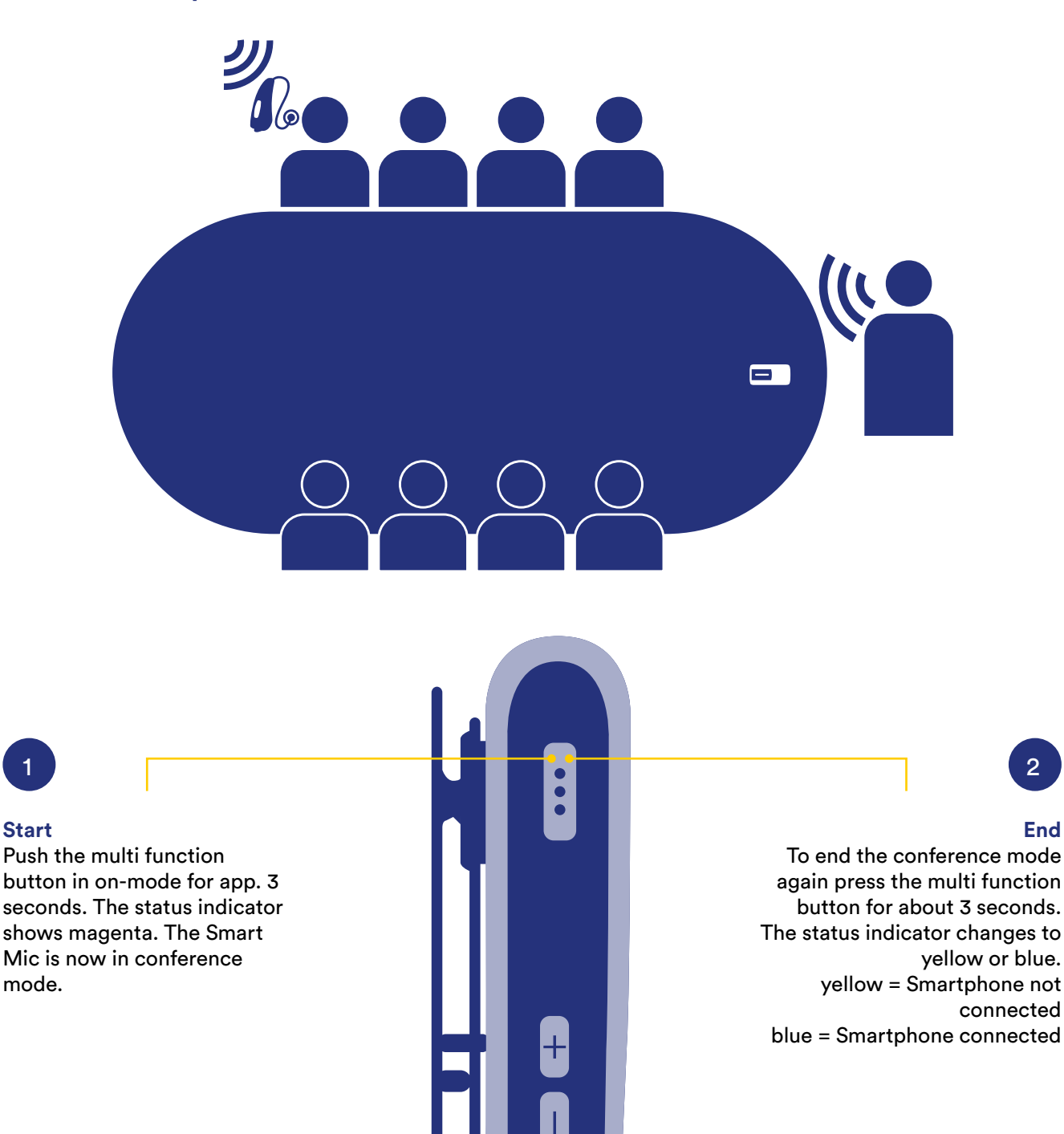

#### Tipp

Use the conference mode for example also in a restaurant or other loud hearing environments. Use the lanyard of the Smart Mic and place it around your conversation partner as you would a necklace - and the conversation becomes a hearing pleasure.

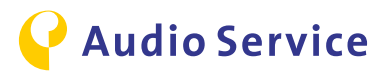

## Use the conference mode via app.

#### **Pairing Smart Mic with Smartphone**

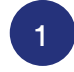

Press and hold down the multi function button together with the volume (+) button until the status indicator shows blue. This takes about 6 seconds.

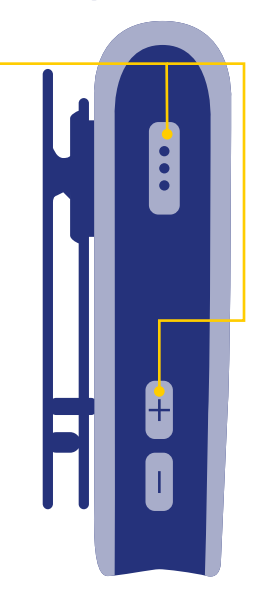

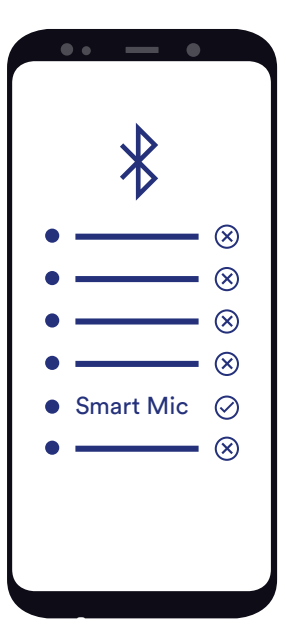

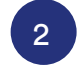

Check the smartphone settings for the Bluetooth© connection menu. Pair the smartphone with the Smart Mic.

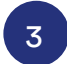

Open the Smart Direct app. The Smart Mic symbol is displayed on the top right. Click on this symbol to start the conference mode.

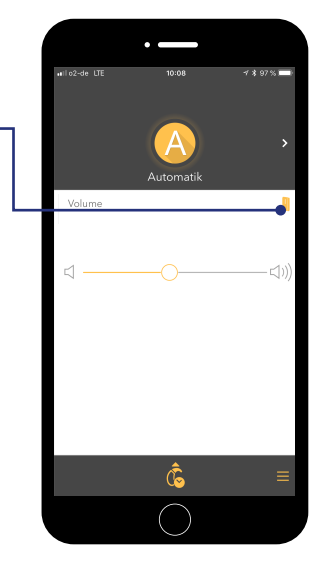

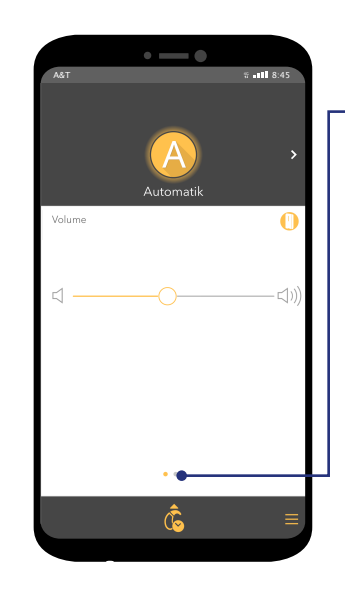

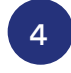

Now there's a yellow circle around the Smart Mic symbol which tells you that the conference mode is activated. To change the volume of the Smart Mic, wipe the screen to the left.

5

Slide the volume slider to the left and put the volume of the smartphone down or slide the slider to the right to increase the volume. Swiping the screen to the right, the volume of the hearing system can be adjusted.

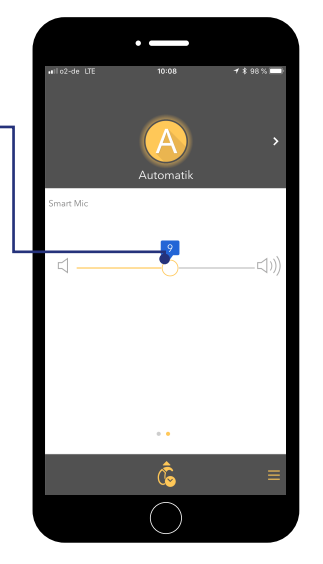

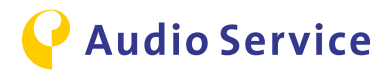

## **Audio Streaming iPhone**

Hear calls, music, etc. directly on the hearing system.

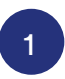

#### Automatic streaming

With successful pairing of the iPhone with the hearing system, all audio output is directed automatically to the hearing system.

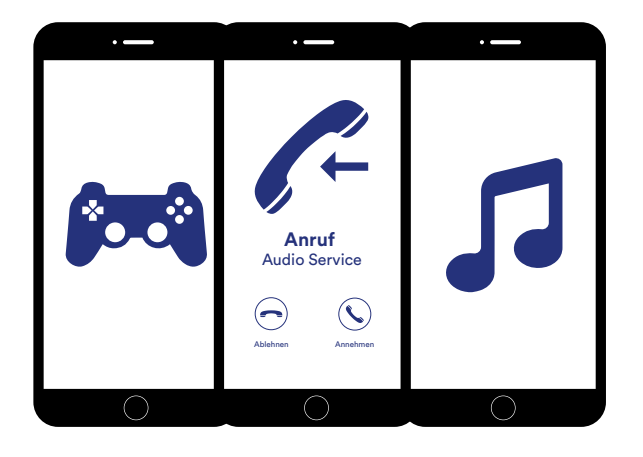

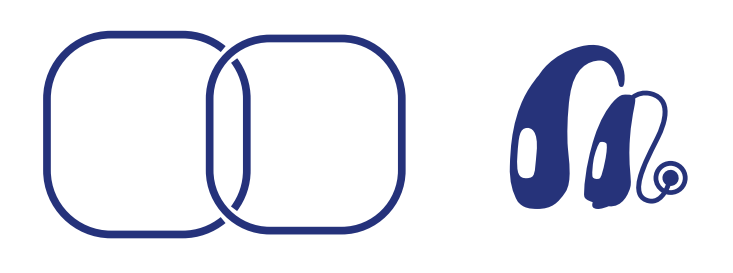

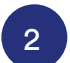

#### Direct audio streaming to the hearing system

The audio output is not transferred correctly to the hearing system? Please check the following settings.

Open the control center of the iPhone and go to music player.

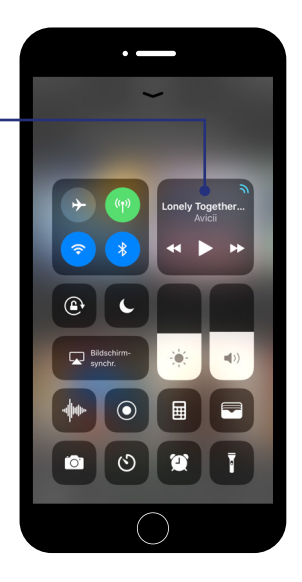

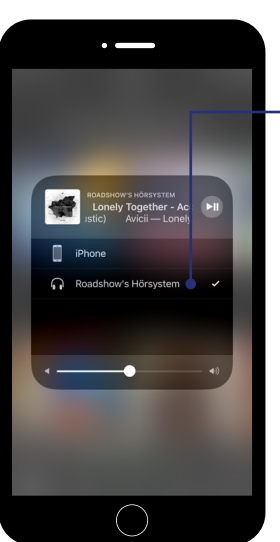

Choose for the audio output the hearing systems manually.

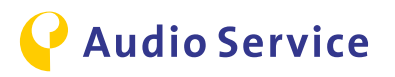

## **Audio Streaming Android**

Hear calls, music, etc. directly on the hearing system.

#### Note:

To be able to use the following functions in connection with your Android smartphone, you need the additional accessory Smart Mic. If you have not yet paired the hearing system with the Smart Mic please follow the steps 1 and 2. Have you already paired the devices successfully, please start with step 3.

#### **Pairing Smart Mic with Smartphone**

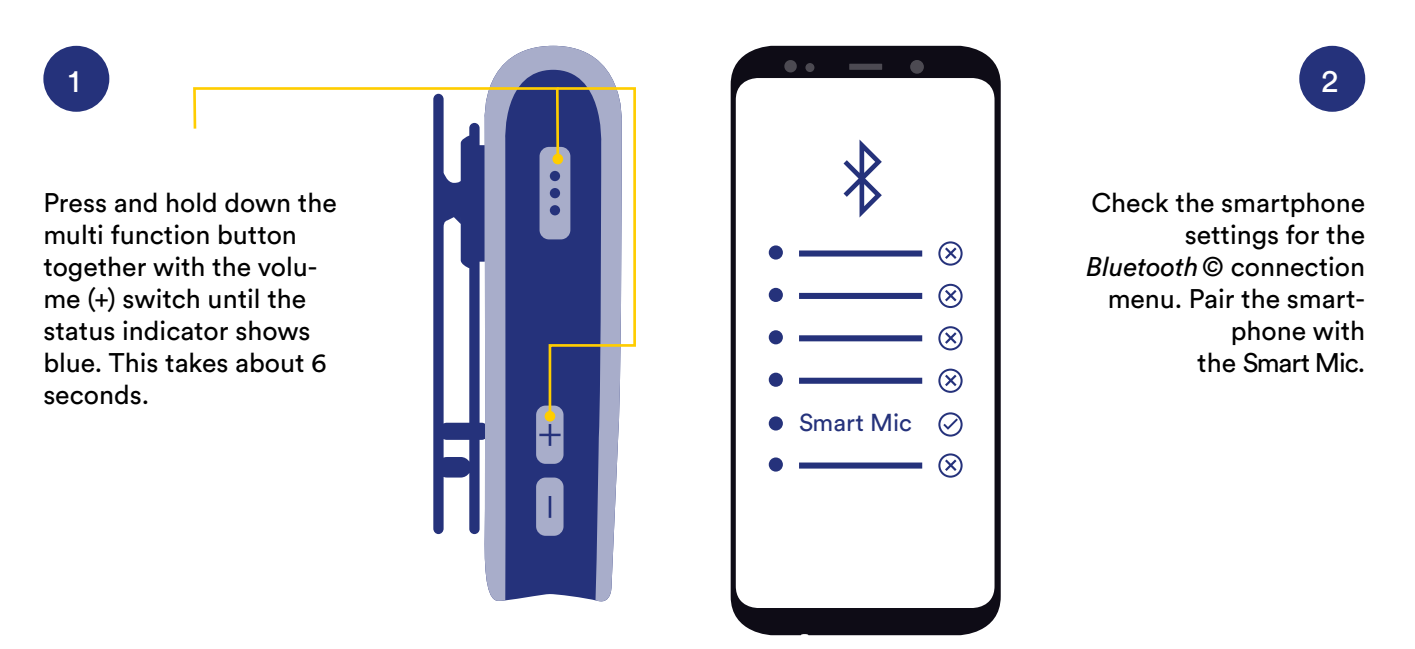

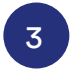

#### Automatic streaming

With successful pairing of the Smart Mic with the hearing system, all audio output is directed automatically to the hearing system.

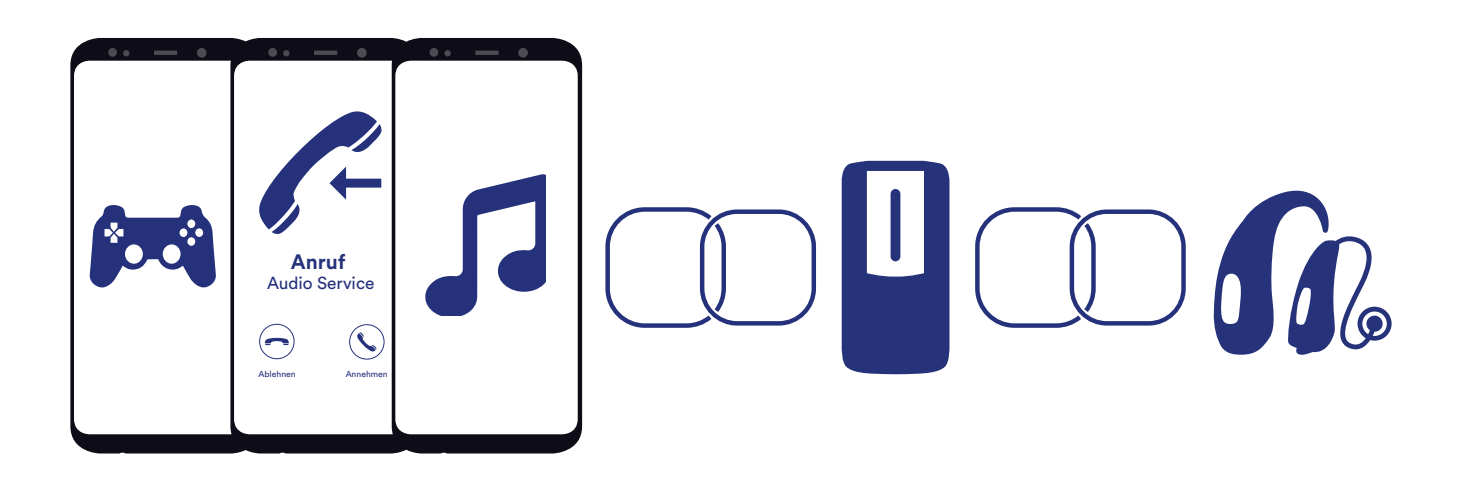

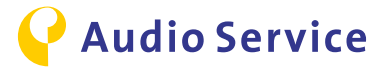

#### Button mode incoming call

4

Use the Smart Mic as remote control and leave the smartphone in your pocket. The hearing system emits the ring tone.

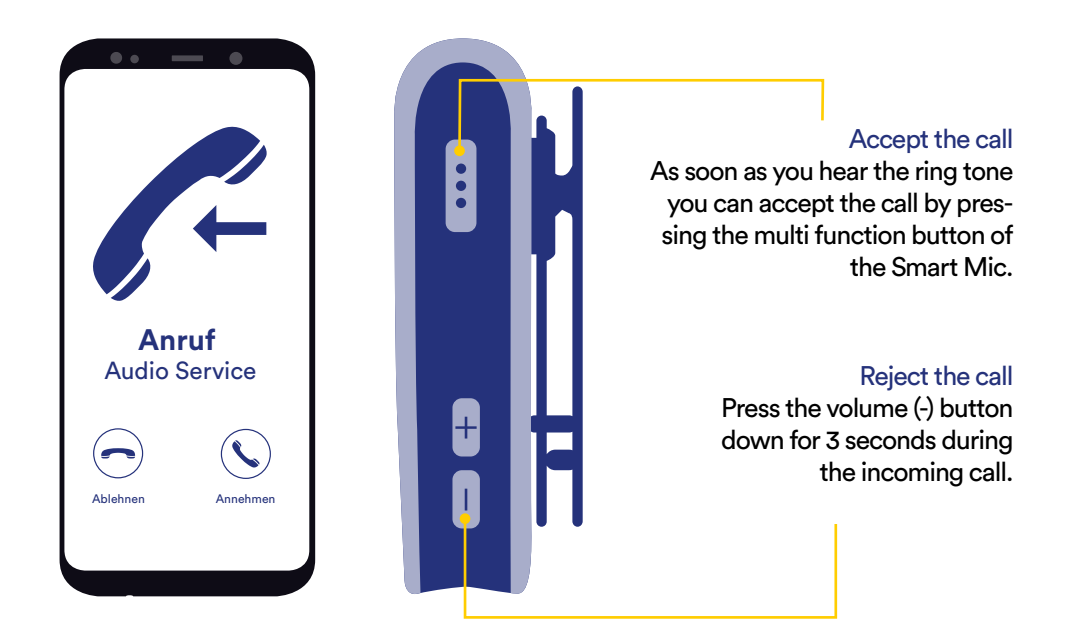

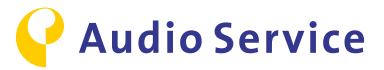

#### Note:

To transmit audio signals to the hearing system the accessory Smart Transmitter 2,4 is necessary.

## **TV-Audio streaming iPhone**

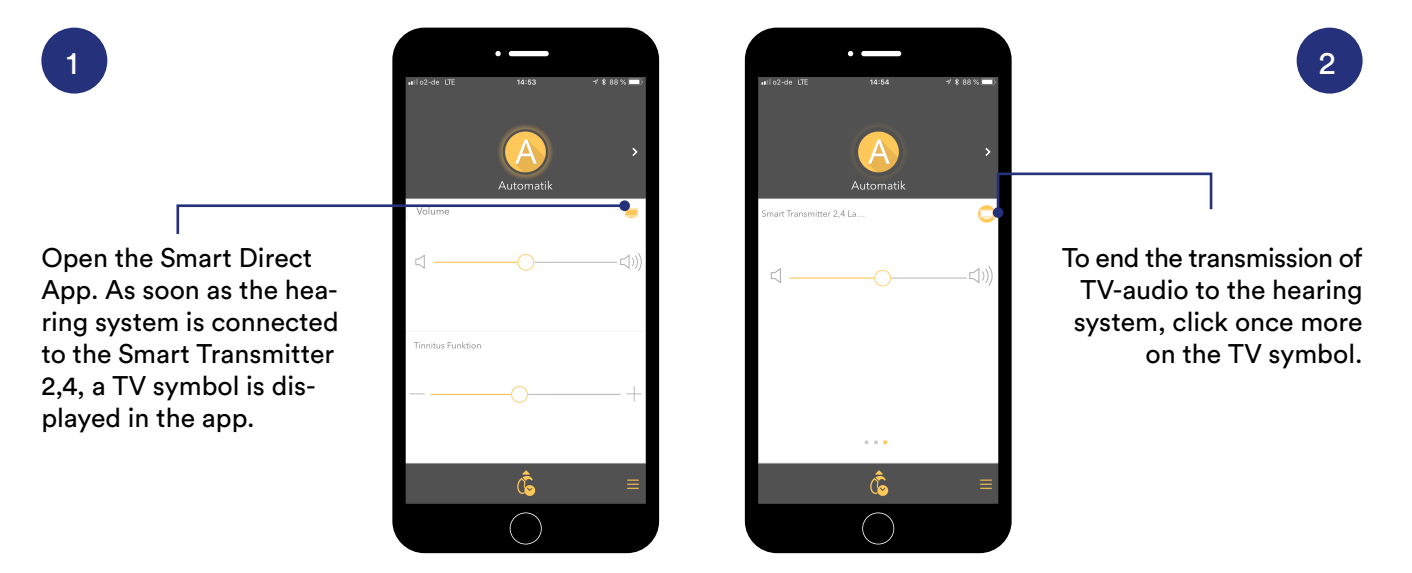

## **TV-Audio streaming Android**

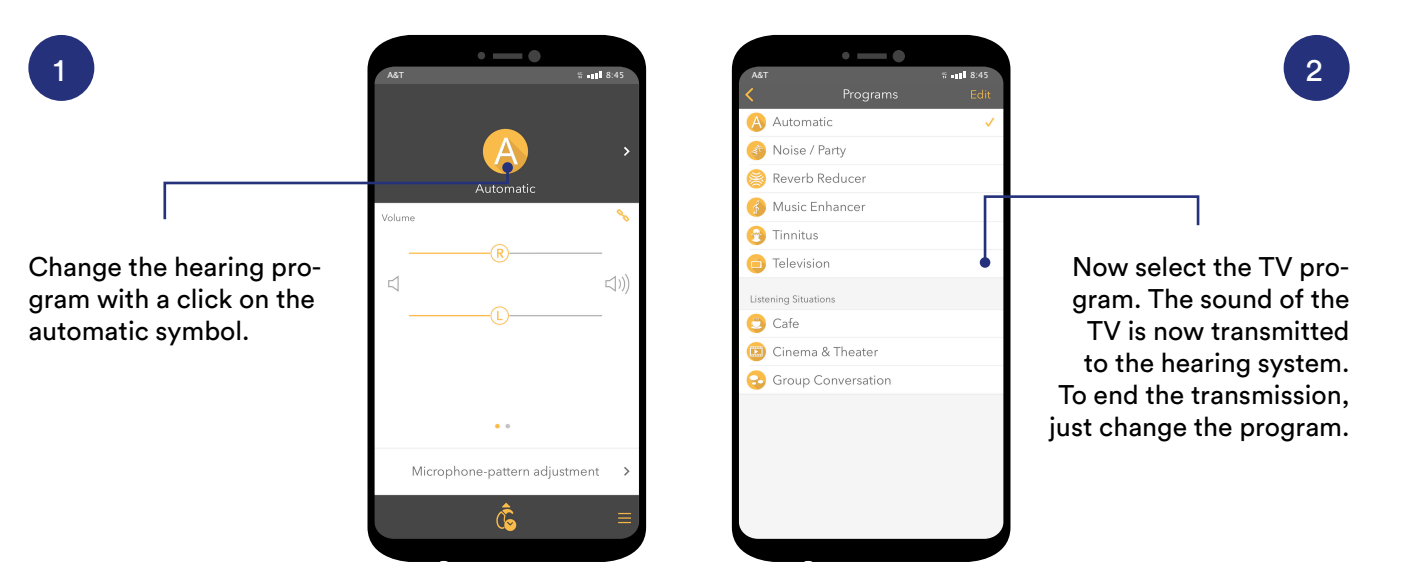

### **TV-Audio streaming alternative**

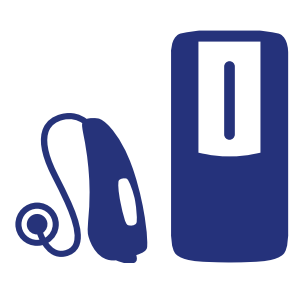

Should the smartphone not be around, the hearing program can be changed or the TV stream started with the hearing system directly or with the help of the Smart Mic.

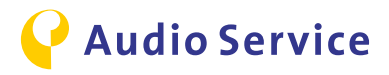

## Air travel with hearing system and smartphone

#### Note:

Should you be advised during air travel to switch off all devices with wireless connection or to put the devices into flight mode, it is very important to follow the steps below to disable the wireless connection of **hearing system as well as** of the **smartphone**. Please note that the steps for hearing system and smartphone have to be done separately for each type of device.

#### Deactivate wireless connection at the hearing system

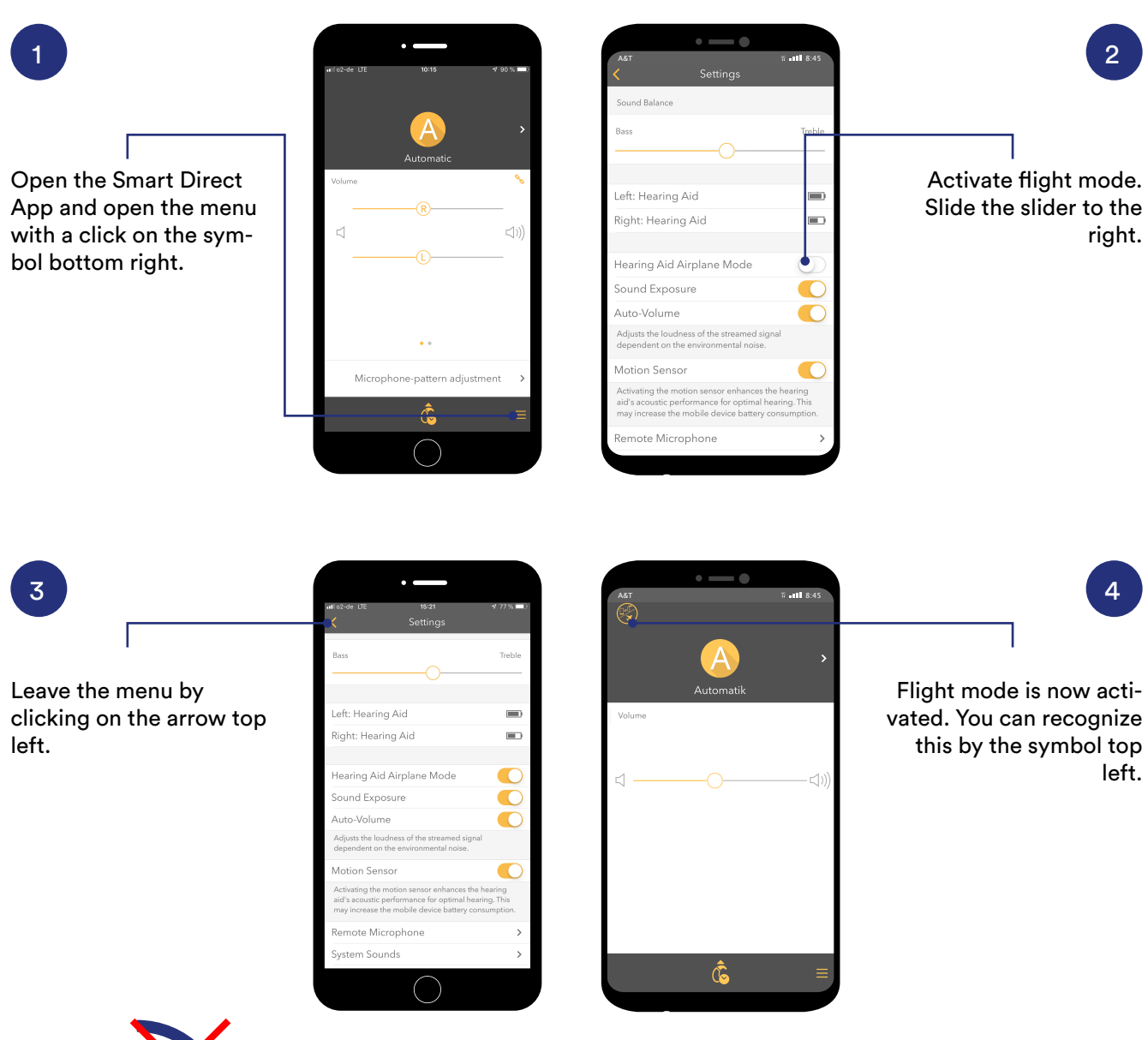

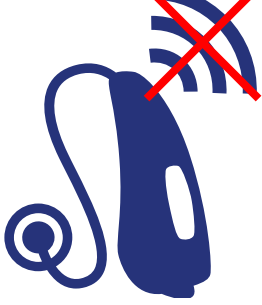

What does flight mode mean for the use and application of the hearing systems? The *Bluetooth*© connection at the hearing system is disabled. You can use the app still but with less functionality. To enable this, the smartphone sends high frequency order tones to the hearing system.

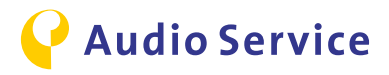

#### Deactivate the wireless connection at the smartphone

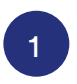

#### Activate flight mode

Search for the flight mode in the smartphone settings and activate it. Only now both wireless connections of the hearing system and the smartphone are disabled.

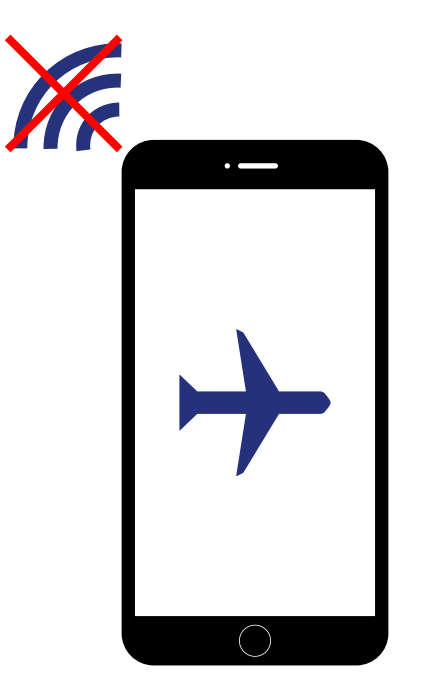

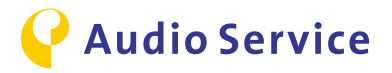